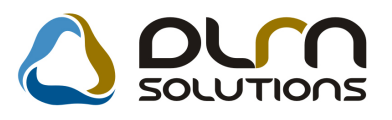

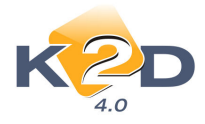

# HÍRLEVÉL HASZNÁLATI ÚTMUTATÓ

# TARTALOMJEGYZÉK

| 1.   | PÉNZÜGY – KÖNYVELÉS                        | 2         |
|------|--------------------------------------------|-----------|
| 1.1. | Átutalási csomag rögzítése                 | 2         |
| 1.2. | Bank import                                |           |
| 1.3. | Pénztár                                    |           |
| 1.4. | ÁFA bevallás                               |           |
| 1.5. | Folyószámlakezelés                         |           |
| 2.   | SZERVIZ                                    |           |
| 2.1. | Szerviz előjegyzés                         | 15        |
| 2.2. | Munkalap                                   |           |
| 2.3. | Kitárolás                                  |           |
| 3.   | ALKATRÉSZKERESKEDELEM                      |           |
| 3.1. | Gyári alkatrész rendelés                   |           |
| 3.2. | Alkatrész böngésző                         |           |
| 3.3. | Leltár                                     | 21        |
| 4.   | AUTÓKERESKEDELEM                           |           |
| 4.1. | Új gépjármű értékesítés                    |           |
| 4.2. | Használt gépjármű értékesítés              |           |
| 5.   | JELENTÉSEK                                 | 24        |
| 5.1. | Szervizjelentések                          |           |
| 5.2. | Új gépjármű jelentések                     |           |
| 6.   | CRM                                        |           |
| 6.1. | CRM                                        |           |
| 7.   | TÖBB MODULT ÉRINTŐ VÁLTOZÁS                | 27        |
| 8.   | HONDA MÁRKÁT FORGALMAZÓ MÁRKAKERESKEDÉSEKI | ET ÉRINTŐ |
| VÁ   | LTOZÁSOK                                   |           |

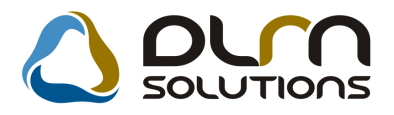

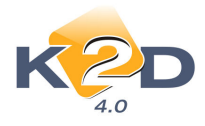

# 1. PÉNZÜGY – KÖNYVELÉS

# 1.1. Átutalási csomag rögzítése

### • Adószám feltűntetése a külső számlaszám mezőben

Amennyiben a **"Bejövő számla rögzítés"** modulban a felrögzített GENI partner reláció mezőjében a **"Hatóság"** kerül kiválasztásra, akkor az **"Átutalási csomag rögzítése"** modulban a külső számlaszám mezőbe a saját adószám kerül.

| Napló Információ Helyesbítés Allapotváltás Előlegbesz                                                                                                    |                                                                     |                                                                                                    |                                                                                                    |
|----------------------------------------------------------------------------------------------------|---------------------------------------------------------------------|----------------------------------------------------------------------------------------------------|----------------------------------------------------------------------------------------------------|
|                                                                                                    | . Sablonok Kontír riport                                            |                                                                                                    |                                                                                                    |
| KEY DEAL TES                                                                                                    | SZT                                                                 | 1 Carl                                                                                                    |                                                                                                    |
| Számlafej Számlatétel Dokumentum                                                                                                    |                                                                     | 1                                                                                                    |                                                                                                    |
| Típus Egyéb 🗾 Part. r                                                                                                    | el. Hatóság 💌                                                       | Pnem HUF 🔻 GENI 2                                                                                                    | 00800236                                                                                                    |
| Fajta Altíp                                                                                                    | us Adott előlegek                                                   | Számla dátuma 20                                                                                                    | 08.03.10.                                                                                                    |
| Partner 950 ADÓ SZERVIZ KFT                                                                                                    | Folyamatos telj.                                                    | Teljesítés dátuma 20                                                                                                    | 08.03.10.                                                                                                    |
| Banksz                                                                                                    |                                                                     | Fizetési határidő 20                                                                                                    | 08.03.10.                                                                                                    |
| Notto 10 000 00 ÅEA 20%                                                                                                    | Afa arany                                                           | ositas Erk. datum 20                                                                                                    | 08.03.10.                                                                                                    |
| ÁFA 2 000.00                                                                                                    |                                                                     | Jóváhagyás áll. Elfogadya                                                                                                    | ▼                                                                                                    |
| Totál 12 000,00                                                                                                    | ,00                                                                 | Státusz Kinyomtatva                                                                                                    |                                                                                                    |
| Fiz. mód Készpénz Aldivíz                                                                                                    | ió ADMINISZTRÁCIÓ                                                   | <ul> <li>Könyv. áll Hibás előkor</li> </ul>                                                                                   | tírozás                                                                                                    |
| Költséghely Egyéb                                                                                                    | Helyesbítő?                                                         | Helyesbített szla.                                                                                                    |                                                                                                    |
| Számlaszám grreg                                                                                                    | Különb. ÁFA-s                                                       | Normál C Szla helyette                                                                                                    | esítő C                                                                                                    |
|                                                                                                    | Spec.adózó – –                                                      | Előleg heez?                                                                                                    | lozgás 🔽                                                                                                    |
| Meniegyzés                                                                                                    | Jadot tart.                                                         | Eloleg besz ?                                                                                                    | loleg r                                                                                                    |
| Jóváhagvó mi.                                                                                                    | +                                                                   |                                                                                                    |                                                                                                    |
|                                                                                                    |                                                                     |                                                                                                    |                                                                                                    |
| XX 🐼 📣 🚘 🌄 😒 🔇                                                                                                    | X 📰                                                                 |                                                                                                    | 005                                                                                                    |
|                                                                                                    |                                                                     |                                                                                                    |                                                                                                    |
|                                                                                                    |                                                                     |                                                                                                    |                                                                                                    |
|                                                                                                    |                                                                     |                                                                                                    |                                                                                                    |
| Átutalási csomag és tétel adatok módosítása                                                                                                    |                                                                     |                                                                                                    | 83                                                                                                    |
| Állapar módosítás Riportok Napló megtekintése                                                                                                    |                                                                     |                                                                                                    |                                                                                                    |
|                                                                                                    |                                                                     |                                                                                                    |                                                                                                    |
| DEAL                                                                                                    | TESZT                                                               | The second                                                                                                    |                                                                                                    |
|                                                                                                    | TESZT                                                               | 10 2                                                                                                    |                                                                                                    |
| DEAL                                                                                                    | TESZT                                                               | ID 3                                                                                                    |                                                                                                    |
| Bankszámla [1201108-0018:<br>Bank neve (N) RAIFFAISEN<br>Utralés dátuma 2008.03.10                                                                                                    | TESZT                                                               | ID 3<br>Állapot Továbbítva                                                                                                    |                                                                                                    |
| Bankszámia [2001008-0018:<br>Bank neve (N) RAIFFAISEN<br>Utalás dátuma (2008.03.10)                                                                                                    | TESZT                                                               | ID <u>3</u><br>Állapot Továbbítva<br>inznem HUF <b>-</b>                                                                      |                                                                                                    |
| Bankszámia [2001008-0018<br>Bank neve (N) RAIFFAISEN<br>Utalás dátuma 2008.03 10<br>Elér, út feladáshoz C:\BANK\                                                                                                    | TESZT<br>5393-00300000<br>Pé                                        | ID 3<br>Állapot Továbbítva<br>inznem HUF V<br>SARA20080310120400003.txt                                                       |                                                                                                    |
| Bankszámla 12001008-00188<br>Bank neve (N) RAIFFAISEN<br>Utalás dátuma 2008.03.10<br>Elér. út feladáshoz [C:BANK)                                                                                                    | TESZT<br>5393-0030000<br>Pé                                         | ID 3<br>Állapot Továbbítva<br>inznem HUF V<br>SARA20080310120400003.txt                                                       |                                                                                                    |
| Bankszámla 12001008-0018<br>Bank neve (N) RAIFFAISEN<br>Utalás dátuma 2008.03.10<br>Elér. út feladáshoz C:BANK\                                                                                                    | TESZT<br>5393-0030000<br>Pé                                         | ID 3<br>Állapot Továbbitva<br>inznem HUF V<br>SARA20080310120400003.txt                                                       |                                                                                                    |
| Bankszámla [2001008-0018]<br>Bank neve (N) RAIFFAISEN<br>Utalás dátuma 2008.03.10<br>Elér. út feladáshoz [C:IBANK\                                                                                                    | TESZT<br>5393-0030000<br>Pé                                         | ID 3<br>Állapot Továbbítva<br>inznem HUF T<br>SARA20080310120400003.txt                                                       |                                                                                                    |
| Bankszámlaszám<br>Bankszámla [2001008-0018:<br>Bank neve (N) RAFFAISEN<br>Utalás dátuma 2008.03.10<br>Elér. út feladáshoz C:BANKI                                                                                                    | TESZT                                                               | ID 3<br>Állapot Továbbítva<br>inznem HUF V<br>SARA20080310120400003.txt                                                       |                                                                                                    |
| Bankszámlaszám<br>Elér. út feladáshoz C:BANKI                                                                                                    | Prefit Számlar<br>GEN 111111                                        | ID 3<br>Állapot Továbbítva<br>inznem HUF •<br>SARA20080310120400003.txt                                                       | Image: Second second second |
| Bankszámla [2001008-0018<br>Bank neve (N) RAFFAISEN<br>Utalás dátuma 2008.03.10<br>Elér. út feladáshoz © BANK\<br>Bankszámlaszám Partner neve<br>HITTI 11122222222 ADO SZERVIZ KFT                                                                                                    | TESZT<br>5333-0030000<br>Pe<br>Prefit & Számlar<br>CEN              | ID 3<br>Átlapot Továbbítva<br>inznem HUF  SARA20080310120400003.txt<br>SARA20080310120400003.txt<br>SARA20080310120400003.txt | 11a azon (0<br>200800236                                                                                                    |
| Bankszámla [2001008-0018]<br>Bank neve (N) RAFFAISEN<br>Utalás dátuma 2008.03 10<br>Elér. út feladáshoz © BANK\<br>Bankszámlaszám Partner neve<br>H111111-22222222 ADÓ SZERVIZ KFT                                                                                                    | TESZT<br>5393-0030000<br>Pe<br>Pe<br>Pe<br>Számlar<br>1111111       | ID 3<br>Állapot Továbbítva<br>inznem HUF V<br>SARA20080310120400003.txt                                                       | 11a azon (<br>200800236                                                                                                    |
| Bankszámla [2001008-0018<br>Bank neve (N) RAFFAISEN<br>Utalás dátuma 2008.03.10<br>Elér. út feladáshoz ©:BANK\<br>Bankszámlaszám Partner neve<br>HIIIIIII-22222222 ADÓ SZERVIZ KFT                                                                                                    | TESZT<br>5393-0030000<br>Pe<br>Prefit<br>Számlat<br>1111111         | ID 3<br>Állapot Továbbítva<br>inznem HUF V<br>SARA20080310120400003.txt<br>SARA20080310120400003.txt                          | 11a azon C<br>200800236                                                                                                    |
| Bankszámlaszám Partner neve<br>HI11111-22222222 ADÓ SZERVIZ KFT                                                                                                    | TESZT                                                               | ID 3<br>Állapot Továbbítva<br>inznem HUF •<br>SARA20080310120400003.txt                                                       | Alla azon (<br>200800236                                                                                                    |
| Bankszámlaszám<br>Bankszámlaszám<br>Bankszám<br>Bankszámlaszám<br>Bankszámlaszám<br>Bankszámlaszám<br>Bankszámlaszám<br>Bankszámlaszám<br>Bankszámlaszám<br>Bankszámlaszám<br>Bankszámlaszám<br>Bankszámlaszám<br>Bankszámlaszám<br>Bankszámlaszám<br>Bankszám<br>Bankszám<br>Bankszáml | TESZT<br>5393-0030000<br>Pe<br>Pe<br>Peff: Számlar<br>(SER) 1111111 | ID 3<br>Állapot Továbbitva<br>inznem HUF •<br>SARA20080310120400003.txt                                                       | Ala azon (<br>200800236                                                                                                    |
| Bankszámia [2001008-0016<br>Bank neve (N) RAIFFAISEN<br>Utalás dátuma 2008.03.10<br>Elér. út feladáshoz C:BANKI<br>Bankszámiaszám Partner neve<br>1111111-22222222 ADÓ SZERVIZ KFT                                                                                                    | TESZT<br>5393-0030000<br>Profit Számlar<br>GEN 111111               | ID 3<br>Átlapot Továbbítva<br>inznem HUF T<br>SARA20080310120400003.txt<br>SARA20080310120400003.txt                          | Ala azon (C<br>200800236                                                                                                    |
| Bankszámla [2001008-0018<br>Bank neve (H) RAFFAISEN<br>Utalás dátuma (2008.03.10)<br>Elér. út feladáshoz (C.BANK)<br>3ankszámlaszám<br>Partner neve<br>1111111-22222222 ADO SZERVIZ KFT                                                                                                    | Prefit Számlar<br>CEN                                               | ID 3<br>Állapot Továbbítva<br>inznem HUF V<br>SARA20080310120400003.txt<br>Zám SZán<br>L-1-1 Z                                |                                                                                                    |

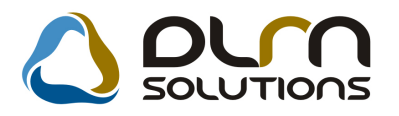

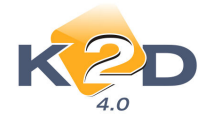

# 1.2. Bank import

### • Erste bank beemelési lehetőség

"Bank import" modulban az Erste Bank oldaláról letöltött "his" kiterjesztésű bankkivonat állományok beemelhetőek.

| 💾 Az importálandó állomány kiválasztása                | X        |
|--------------------------------------------------------|----------|
|                                                        |          |
| Q                                                      |          |
| Bank ERSTE BUSINESS ÁTUTA                              |          |
| Importálandó fájl C:\BANK\POSTINGS_B27759_20080201.HIS | <b>•</b> |
| ]                                                      |          |
|                                                        | NO OK    |
|                                                        |          |
|                                                        |          |

A beállításhoz kérje a DLM Solutions munkatársainak segítségét.

# 1.3. Pénztár

#### • 1 és 2 Ft megszűnése miatt kerekítés bevezetése

Március 1-jétől kivonta a Magyar Nemzeti Bank a készpénzforgalomból az 1 és 2 forintos érméket; a szükséges kerekítés szabályairól a 2008. évi III. törvény rendelkezik. A törvény a kerekítési kötelezettséget a készpénz - bankjegy vagy érme - átadása esetén írja elő, de változatlan módon használható tovább az a pénztárgép, amelynél a felhasználók nem tudják a bizonylatokon (pl. nyugta, egyszerűsített számla) feltüntetni a ténylegesen fizetendő összeget, csupán a bizonylat tételeinek számszaki végösszegét.

Azaz, a törvény nem írja elő kötelező jelleggel a kerekített - ténylegesen fizetendő - összeg, illetve a kerekítési különbözet bizonylaton (nyugtán, egyszerűsített adattartalmú számlán) való feltüntetését, mivel a kerekítési különbözet nem minősül vagyoni előnynek vagy hátránynak.

A március 1-jétől érvényes új szabályok szerint a forintban, készpénzzel - bankjegy vagy érme átadásával - történő fizetés esetén, ha a fizetendő végösszeg nem 5 forintra vagy

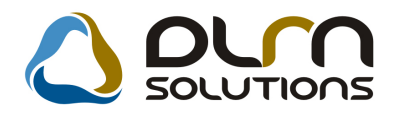

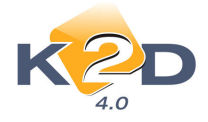

annak többszörösére végződik, akkor az alábbiakban meghatározott kerekítési szabály alapján kell a fizetendő összeget megállapítani és kiegyenlíteni.

- a 0,01 forinttól 2,49 forintig végződő összegeket lefelé, a legközelebbi 0;
- a 2,50 forinttól 4,99 forintig végződő összegeket felfelé, a legközelebbi 5;
- az 5,01 forinttól 7,49 forintig végződő összegeket lefelé, a legközelebbi 5;
- a 7,50 forinttól 9,99 forintig végződő összegeket felfelé, a legközelebbi 0;

forintra végződő összegre kell kerekíteni.

A kerekítési különbözetek összege egyéb bevétel vagy ráfordítás jogcímén számolható el, melyről a vállalkozásoknak a készpénzkezelési szabályzatukban kell rendelkezniük. A kerekítési különbözet az általános forgalmi adónak nem képezi alapját.

#### Kerekítés az 1 és 2 forintosok kivonása miatt kezelése a Key2Deal rendszerben

#### 1. A K2D rendszerben a normál pénztár bizonylatok kerekítése.

Működése:

A *Pénzügy/Munkafolyamatok/Pénztár* (4.002 verziótól) modulban a bevételi és kiadási pénztárbizonylatok kerülnek kerekítésre az alábbi módon:

#### **1.1.** Bevételi pénztárbizonylatok

Bevételi pénztárbizonylatok esetében a bizonylat kiállítása nem változik. Továbbra is meg kell határozni a bizonylat típusát, ki kell választani a partnert és a kiegyenlítésre kerülő számlát/számlákat.

Ha számla végösszege:

1 vagy 2 Ft-ra végződik, akkor a rendszer a pénztárbizonylat összegét lefelé kerekíti 0 Ft-ra.

6 vagy 7 Ft-ra végződik, akkor a rendszer a pénztárbizonylat összegét lefelé kerekíti 5 Ft-ra.

3 vagy 4 Ft-ra végződik, akkor a rendszer a pénztárbizonylat összegét felfelé kerekíti 5 Ft-ra.

7 vagy 8 FT-ra végződik, akkor a rendszer a pénztárbizonylat összegét felfelé kerekíti 0 Ft-ra.

Példa a lefelé kerekítésre:

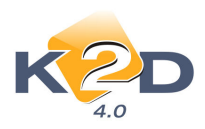

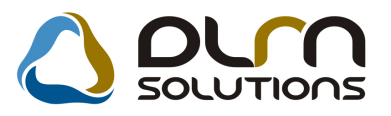

| kció Bevéte   | el módosítása Státusz Beszec | l.megb. számlái Fizeté | si tételek       |             |              |  |  |  |
|---------------|------------------------------|------------------------|------------------|-------------|--------------|--|--|--|
|               | K2D TESZT KFT.               |                        |                  |             |              |  |  |  |
|               | Bizonylat sorszáma           | 2008000003             | ID[              |             | 8348         |  |  |  |
|               |                              | Bevétel                | Állapot 🛛        | Vyomtatva   |              |  |  |  |
|               |                              | C Kiadás               | Bizonylat dátuma | 2008.01.31. |              |  |  |  |
|               | Rögzítő                      | PÁKOLICZ MÓNIKA        | Rögz. dátuma     | 2008.02.29. | 13:42:00     |  |  |  |
|               | Partner                      | NÉMETH MÓNIKA          |                  |             |              |  |  |  |
|               | Befizető                     | NÉMETH MÓNIKA          |                  |             |              |  |  |  |
|               | Összeg                       | 1 103 750,00           | Pénznem HUF      |             |              |  |  |  |
|               | Mellékletek száma            | F.szl                  | an nem átfutó 🗌  |             |              |  |  |  |
|               | Megjegyzés                   |                        |                  |             |              |  |  |  |
|               | Összeg betűvel               | EGYMILLIÓEGYSZÁ        | Z HÁROMEZER-HÉT  | SZÁZÖTVEN   | 0            |  |  |  |
|               |                              |                        |                  |             | C OK         |  |  |  |
| oz. típus     | Mozgás altípu                | is Bizonylatszái Prefi | x Számlaszám Ö   | leezeg      | Partner neve |  |  |  |
| im.szla befiz | z.(f.szla átf 🔻 -            | VIRC                   | 200700515        | 1 103 752,0 | 00CTP-GARANC |  |  |  |
| er. elérés (b | efizetés) 💌-                 |                        |                  | -2,0        | 10M HTEME    |  |  |  |
|               |                              |                        | _                |             | _            |  |  |  |
|               |                              |                        |                  |             |              |  |  |  |
|               |                              |                        |                  |             |              |  |  |  |
| الا 🔊 ا       | <b>A</b>                     |                        |                  |             | NOG          |  |  |  |
| =             |                              |                        |                  |             | F            |  |  |  |

Példa a felfelé kerekítésre:

| Új pén<br>Akció B | ztári bizonylat<br>Bevétel módosítása Státusz Beszec | l.megb. számlái Fizete | ési tételek      |                      | 83        |
|-------------------|------------------------------------------------------|------------------------|------------------|----------------------|-----------|
|                   |                                                      | K2D TESZT              | KFT.             |                      |           |
| 63                | Bizonylat sorszáma                                   | 2008000004             | ID               | 8349                 | تار       |
| J.                |                                                      | Bevétel                | Állapot 🛛        | lyomtatva            | ]         |
|                   |                                                      | C Kiadás               | Bizonylat dátuma | 2008.01.31.          |           |
|                   | Rögzítő                                              | PÁKOLICZ MÓNIKA        | Rögz. dátuma     | 2008.02.29. 14:16:00 | ]         |
|                   | Partner                                              | JABLONKAI BÁLINT       | ·                |                      |           |
|                   | Befizető                                             | JABLONKAI BÁLINT       |                  |                      |           |
|                   | Összeg                                               | 3 155,00               | Pénznem HUF      |                      |           |
|                   | Mellékletek száma                                    | F.sz                   | lan nem átfutó 🗔 |                      |           |
|                   | Megjegyzés                                           |                        |                  |                      |           |
|                   | Összeg betűvel                                       | HAROMEZER-EGYS         | SZÁZŐTVENŐT      |                      |           |
|                   | ,<br>                                                |                        |                  |                      |           |
| Moz. típ          | us Mozgás altípu                                     | is Bizonylatszá Pre    | fix Számlaszám O | sszeg Partne         | er neve   |
| Kim.szla          | befiz.(f.szla átf <u>▼</u> -                         | Note                   | 200800006        | 1,00MATR/            | AVÖLGYI   |
| Kim.szla          | i befiz.(f.szla átf <u>▼</u> -                       | VIR                    | 0 200700108      | 3 153,00 ALLIAN      | Z HUNGA   |
| Ker. eler         | es (defizetes) 👱-                                    | 1                      |                  | 1,00µABLO            | INKAI BAL |
|                   |                                                      |                        |                  |                      |           |
| •                 | m                                                    |                        |                  |                      | E.        |
|                   |                                                      | *                      |                  |                      | <b>9</b>  |
|                   |                                                      |                        |                  |                      |           |

A bizonylathoz rendelt számla teljes egészében kiegyenlítésre kerül, nem marad rajta kiegyenlítetlen összeg, illetve nem keletkezik a partner folyószámláján túlfizetés.

A pénztárbizonylat **"Nyomtatva"** állapotba állításakor pedig automatikusan felkerül egy plusz bizonylat tétel "Ker.eltérés (befizetés)" típussal.

A "Ker.eltérés (befizetés)" mozgás főkönyvi számának beállítása a Pénzügy / Törzskarbantartók / Egyéb törzskarbantartók / Pénztári mozgástípusok karbantartása modulban a "Ker.eltérés (befizetés)" sorban történik

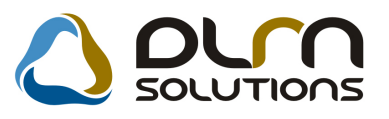

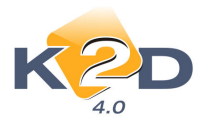

| Pénztári mozgástípus adatok módos<br>Altípusok | ítása                   |             |           | X         |
|------------------------------------------------|-------------------------|-------------|-----------|-----------|
| KEY DEAL                                       | TESZ                    | r           |           |           |
| P.mozgástípus ( N )                            | Ker. elérés (befizetés) |             | ID 20     |           |
| P.mozgástípus ( A )                            | Standard pay in         |             | Élő Élő 💌 |           |
| P. mozgástípus ( I )                           | Standard pay in         |             |           |           |
| Fők. ell. szám                                 | 98                      |             |           |           |
| Bevétel                                        |                         | Számla 🥅    |           |           |
| Alapért. bev                                   | C Alap                  | ért kiad. 🕅 |           |           |
| Áfa anal. út felv.                             | Folyószámlá             | an átfutó 🥅 |           |           |
| Fők. tétel típ.                                | Egyéb                   | •           |           |           |
| 3                                              |                         |             | NC        | <u>or</u> |
|                                                |                         |             |           |           |

Ha a főkönyvi szám megadásra kerül, akkor a rendszer a **"Kontírozás"** modulban automatikusan kontírozza mind a számlához, mind a hozzá kapcsolódó kerekítési eltérés bizonylati tételt.

|             | Kivo            | ID<br>Állapot M<br>Könyv. áll F<br>Pénztár Ti<br>Kiv. száma 20<br>onat sorszám | 820<br>em módosítha<br>eladásra előké<br>SZT PÉNZTÁ<br>00800001<br>200 | tó<br>Iszítv<br>R<br>1800001 |              | Kivonat dátum<br>Nyitó egyenleg<br>Záró egyenleg<br>Bevéte<br>Kiadás | a 2008<br>6 108<br>6 108 | .01.07.<br>,00<br>105,00<br>105,00 |          |
|-------------|-----------------|--------------------------------------------------------------------------------|------------------------------------------------------------------------|------------------------------|--------------|----------------------------------------------------------------------|--------------------------|------------------------------------|----------|
| artozik     |                 |                                                                                |                                                                        |                              | Követel      |                                                                      |                          |                                    |          |
| őkönyvi szá | Fők. tételtípus | Összeg                                                                         | Dim. I.                                                                | Dim. II.                     | Főkönyvi szá | Fők. tételtipus                                                      | Összeg                   | Dim. I.                            | Dim. II. |
| 811         |                 | 5 000 000,0                                                                    | 0 -                                                                    |                              | 311          | Egyéb                                                                | 5 000 000,00             | 5-                                 |          |
| 911         | -               | 1 200,0                                                                        | 0                                                                      |                              | 311          | Egyéb                                                                | 1 200,00                 |                                    |          |
| 11          | -               | 1 103 752,0                                                                    | 0                                                                      |                              | 311          | Egyéb                                                                | 1 103 752,00             |                                    |          |
| 11          | -               | -2,0                                                                           | 0                                                                      |                              | 971          | Egyéb                                                                | -2,00                    |                                    |          |
| 11          | -               | 1,0                                                                            | 0-                                                                     |                              | 311          | Egyéb                                                                | 1,00                     | )-<br>-                            |          |
| 11          | +               | 3 153,0                                                                        | 0                                                                      |                              | 311          | Egyéb                                                                | 3 153,00                 | 5                                  |          |
| 11          | -               | 1,0                                                                            | 0                                                                      |                              | 971          | Egyéb                                                                | 1,00                     | 5                                  |          |
|             |                 |                                                                                |                                                                        |                              |              |                                                                      |                          |                                    |          |
|             |                 |                                                                                |                                                                        | ,                            | • ] • [      |                                                                      |                          | -                                  |          |
|             |                 |                                                                                |                                                                        |                              |              |                                                                      |                          |                                    |          |

#### **1.2.** Kiadási pénztárbizonylatok

Kiadási pénztárbizonylatok esetében a bizonylat kiállítása nem változik. Továbbra is meg kell határozni a bizonylat típusát, ki kell választani a partnert és a kiegyenlítésre kerülő számlát.

Ha számla végösszege:

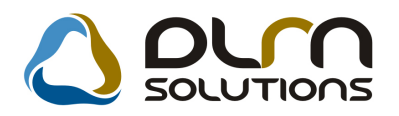

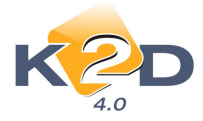

1 vagy 2 Ft-ra végződik, akkor a rendszer a pénztárbizonylat összegét lefelé kerekíti 0 Ft-ra.

6 vagy 7 Ft-ra végződik, akkor a rendszer a pénztárbizonylat összegét lefelé kerekíti 5 Ft-ra.

3 vagy 4 Ft-ra végződik, akkor a rendszer a pénztárbizonylat összegét felfelé kerekíti 5 Ft-ra.

7 vagy 8 FT-ra végződik, akkor a rendszer a pénztárbizonylat összegét felfelé kerekíti 0 Ft-ra.

Példa a lefelé kerekítésre:

| Lipéi<br>Akció | nztári bizonylat<br>Bevétel módosítása Státusz Beszed | l.megb. számlái – Fizeté: | i tételek        | <u>.</u>             | 83     |  |  |  |  |
|----------------|-------------------------------------------------------|---------------------------|------------------|----------------------|--------|--|--|--|--|
| N              | K2D TESZT KFT.                                        |                           |                  |                      |        |  |  |  |  |
| 63             | Bizonylat sorszáma                                    | 2008000002                | ID[              | 8351                 |        |  |  |  |  |
|                |                                                       | C Bevétel                 | Állapot [        | Vyomtatva            |        |  |  |  |  |
|                |                                                       | • Kiadás                  | Bizonylat dátuma | 2008.02.29.          |        |  |  |  |  |
|                | Rögzítő                                               | PÁKOLICZ MÓNIKA           | Rögz. dátuma     | 2008.02.29. 15:11:00 |        |  |  |  |  |
|                | Partner                                               | KENDERES GÉZÁNÉ           |                  |                      |        |  |  |  |  |
|                | Átvevő                                                | KENDERES GÉZÁNÉ           |                  |                      |        |  |  |  |  |
|                | Összeg                                                | 3 000,00                  | Pénznem HUF      |                      |        |  |  |  |  |
|                | Mellékletek száma                                     | F.szl                     | an nem átfutó 🗌  |                      |        |  |  |  |  |
|                | Megjegyzés                                            |                           |                  |                      |        |  |  |  |  |
|                | Osszeg betűvel                                        | HAROMEZER                 |                  |                      |        |  |  |  |  |
|                | 1                                                     |                           |                  | NOOK                 | 1      |  |  |  |  |
|                |                                                       |                           |                  |                      |        |  |  |  |  |
| Moz. típ       | ous Mozgás altípu                                     | s Bizonylatszá Prefi      | x Számlaszám Ö   | sszeg Partne         | r neve |  |  |  |  |
| Bej szla       | kifiz (fszla átf) <mark>▼</mark> -                    | GEN                       | 200800233        | 3 001,00 KENDE       | RES GÉ |  |  |  |  |
| Ker. elte      | érés (kifizetés) 🔄-                                   | 1                         | I                | -1,00KENDE           | RES GE |  |  |  |  |
|                |                                                       |                           |                  |                      |        |  |  |  |  |
|                |                                                       |                           |                  |                      |        |  |  |  |  |
| •              |                                                       |                           |                  |                      | F.     |  |  |  |  |
|                | ۱                                                     |                           |                  |                      | 20 QK  |  |  |  |  |
|                |                                                       |                           |                  |                      |        |  |  |  |  |

Példa a felfelé kerekítésre:

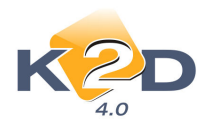

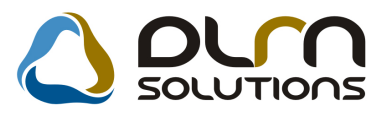

| 🙀 Új pénztári bizonylat          |                               |                          | 23                    |  |  |  |  |  |
|----------------------------------|-------------------------------|--------------------------|-----------------------|--|--|--|--|--|
| Akció Bevétel módosítása S       | tátusz Beszed.megb. számlái F | zetési tételek           |                       |  |  |  |  |  |
| 45                               | K2D TESZT KFT.                |                          |                       |  |  |  |  |  |
| Bizonyl                          | at sorszáma 200800000         | ID                       | 8350                  |  |  |  |  |  |
|                                  | C Bevétel                     | Állapot Nyomt            | atva                  |  |  |  |  |  |
|                                  | • Kiadás                      | Bizonylat dátuma 200     | 8.02.29.              |  |  |  |  |  |
|                                  | Rögzítő PÁKOLICZ MÓN          | KA Rögz. dátuma 200      | 8.02.29. 15:03:00     |  |  |  |  |  |
| K                                |                               |                          |                       |  |  |  |  |  |
| 15                               | Partner DR. TIHANYI KAI       | ROLY                     |                       |  |  |  |  |  |
|                                  | Atvevő DR. TIHANYI KAI        | ROLY                     |                       |  |  |  |  |  |
|                                  | Osszeg 13 335,0               | O Pénznem HUF            |                       |  |  |  |  |  |
| Mellék                           | etek száma                    | .szlan nem átfutó        |                       |  |  |  |  |  |
|                                  | Megjegyzés                    |                          |                       |  |  |  |  |  |
| Oss                              | zeg betűvel TIZENHAROMEZ      | ER-HAROMSZAZHARMINCOT    |                       |  |  |  |  |  |
|                                  |                               |                          |                       |  |  |  |  |  |
|                                  |                               |                          | NO(<br>OK)            |  |  |  |  |  |
| Noz. típus 🛛 🛛 🛛 🛛               | lozgás altípus Bizonylatszát  | Prefix Számlaszám Osszeg | artner neve           |  |  |  |  |  |
| Bej.szla kifiz.(f.szla átf.) 🔻 - |                               | ENI 200800003            | 13 333,00 EMANEK LÁSZ |  |  |  |  |  |
| Ker. eltérés (kifizetés) 💽-      |                               |                          | 2,000 R. TIHANYI KÁ   |  |  |  |  |  |
|                                  | -                             |                          |                       |  |  |  |  |  |
|                                  |                               |                          |                       |  |  |  |  |  |
|                                  | m                             |                          |                       |  |  |  |  |  |
|                                  |                               | lesses                   |                       |  |  |  |  |  |
| H 🔗 🎽                            | 2                             |                          |                       |  |  |  |  |  |
|                                  | <u>KAAR</u>                   | <u>CIMK</u>              |                       |  |  |  |  |  |
|                                  |                               |                          |                       |  |  |  |  |  |

A bizonylathoz rendelt számla teljes egészében kiegyenlítésre kerül, nem marad rajta kiegyenlítetlen összeg, illetve nem keletkezik a partner folyószámláján túlfizetés.

A pénztárbizonylatra automatikusan felkerül egy plusz bizonylat tétel a pénztárbizonylat "Nyomtatva" státuszba állításkor "Ker.eltérés (kifizetés)" típussal.

A "Ker.eltérés (kifizetés)" mozgás főkönyvi számának beállítása a Pénzügy / Törzskarbantartók / Egyéb törzskarbantartók / Pénztári mozgástípusok karbantartása modulban a "Ker.eltérés (kifizetés)" sorban történik

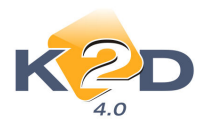

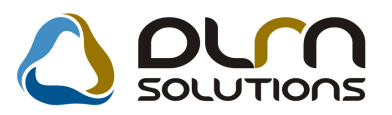

| 🖀 Pénztári mozgástípus adatok módosítása         | 83          |
|--------------------------------------------------|-------------|
| Altípusok                                        |             |
|                                                  |             |
| P.mozgástípus (N) Ker. eltérés (kifizetés) ID 21 | ]           |
| P.mozgástípus (A) Standard pay out Élő Élő 💌     | ]           |
| P. mozgástípus (1) Standard pay out              |             |
| Fők. ell. szám 888                               |             |
| Bevétel 🗂 Számla 🧂                               |             |
| Alapért. bev 🔽 🛛 🗛 Alapért kiad. 🖵               |             |
| Áfa anal. út felv. 🔲 🛛 Folyószámlán átfutó 🥅     |             |
| Fők. tétel típ. Egyéb                            |             |
|                                                  | <u>о ок</u> |
|                                                  |             |

Ha a főkönyvi szám megadásra kerül, akkor a rendszer a **"Kontírozás"** modulban automatikusan kontírozza mind a számla, mind a hozzá kapcsolódó kerekítési eltérést.

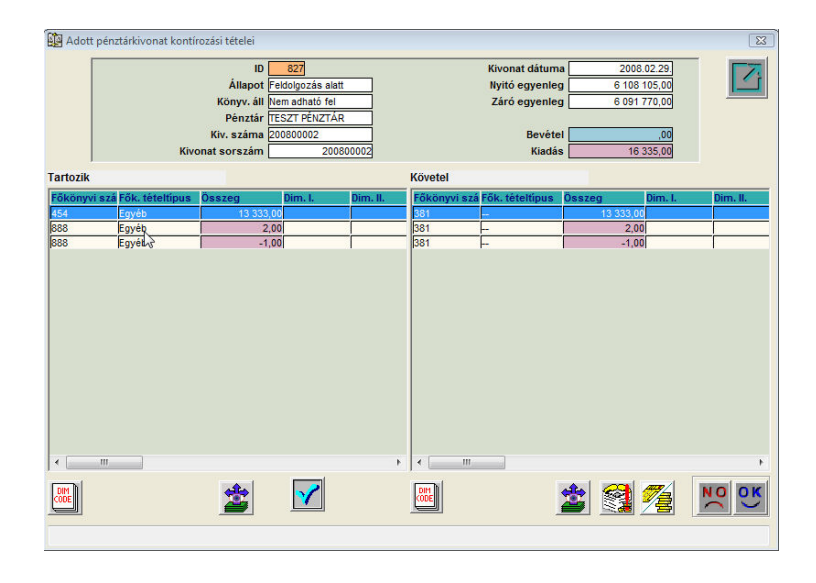

#### 2. A K2D rendszerben az összevont (folyószámlán nem átfutó) pénztár bizonylatok kerekítése.

A nap végén nyomtatandó **"Folyószla nem átfutó"** menüpontból indított pénztárbizonylatok esetében a kerekítés szintén számlánként történik, de a bizonylaton egy összegben található az összes kerekített összeg.

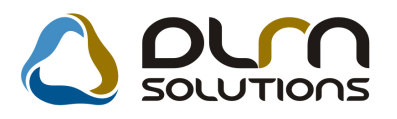

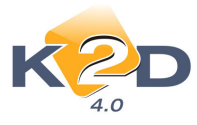

|                                                                                                    | ( Központi Pénztár )                                                                            |                                 |
|----------------------------------------------------------------------------------------------------|-------------------------------------------------------------------------------------------------|---------------------------------|
|                                                                                                    | 1. példány                                                                                      | 1 / 1. oldal                    |
| K2D TESZT KFT.                                                                                            | Pénztáros:                                                                                      | Bizonylat sorszáma:             |
| 1037 BUDAPEST                                                                                             | dmsdba<br>Telephely:<br>KÖZPONITI TELEPHELV                                                     | 2008 / 000032<br>Bizonylat ID:  |
| ZAY UTC 24                                                                                                | 1037 BUDAPEST<br>ZAY U 24                                                                       | Befizető:<br>SERO 2008.03.27, 1 |
|                                                                                                    | Bankszámla szám:<br>10800007-34707001-                                                          | Mellékletek száma:              |
| Befizető partner<br>Hivatkozott szla szám Eredeti szl<br>NÉMETH ANDRÁS 1172 BUDAPES<br>SERO-2008 / 000032 | laszám Befizetett összeg Pénztári mozgás<br>T, BÁRTFAIU. 117.<br>17 134,00Ft Kim.szla befiz.(f. | szla nélkül)                    |
| 3                                                                                                    | 1,00Ft Ker. elérés (befiz                                                                       | etés)                           |
| Befizetett összeg: 17 135,00<br>Azaz: TIZENHÉTEZ                                                          | Ft<br>ER-EGYSZÁZHARMINCÖT                                                                       |                                 |
| Pénztáros aláírása:                                                                                       | Ellenőrző aláírása:                                                                             |                                 |

### 3. Készpénzes számla esetén készpénzes fizetés összegének feltűntetése

Ha a rendszerben olyan készpénzes számla kerül kiállításra, amelyet kifizetéskor kerekíteni kell, akkor a rendszer a számlán feltűntet egy új sort **"Kp-s fizetés** összesen" névvel. A mezőben található összeg az, amit készpénzes teljesítés esetén a pénztárban át kell venni.

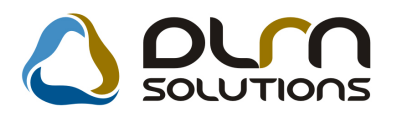

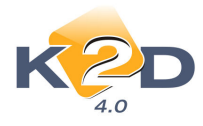

|                                                                                                    |                                                                                                    |                                      | Sz                     | ám<br>eldán       | ıla<br><sup>y</sup>     |                                |                                                                 |                                                                                | 1 / 1. oldal            |
|----------------------------------------------------------------------------------------------------|----------------------------------------------------------------------------------------------------|--------------------------------------|------------------------|-------------------|-------------------------|--------------------------------|-----------------------------------------------------------------|--------------------------------------------------------------------------------|-------------------------|
| Szállító:<br>K2D TESZT KF7<br>1037 Budapes<br>Zay u. 24<br>Adószám: 11111111<br>Bankszámla:1091800<br>Bank: UNICREDIT I | Vevő:<br>KISS AN<br>1139<br>FIAST<br>Magya                                                            | DREA K<br>BUDA<br>YÚK UT<br>trország | ATAI<br>APEST<br>CA 43 | JIN<br>//B. 4./A. | Partnerko               | ód: <b>8 186</b>               | Számlaszár<br>SERC<br>Számla kel<br>Fizetési ha<br>Teljesítés d | m:<br>D-2008 / 000037<br>te:<br>2008.04.01<br>táridő:<br>2008.04.01<br>látuma: |                         |
| Tel: -<br>eMail: info@k2d.hu                                                                                            | Levelezési cim:<br>KISS ANDREA KATALIN<br>1139 BUDAPEST<br>FIASTYUK UTCA 43//B. 4./A.<br>Magyarország |                                      |                        |                   | Fizetés mó              | 2008.04.01<br>dja:<br>Készpénz |                                                                 |                                                                                |                         |
| Modell: HONDA<br>Rendszám:                                                                                              | CR-V 201<br>GJA-342                                                                                   | Alvázszám:                           | JHLRD1                 | 852VC             | 017473                  | K                              | Em óra állás:                                                   | 170 000                                                                        | km                      |
| Statisztikai kód                                                                                                    | Termék, szolgáltatás                                                                                  | V - J                                |                        | Net               | a deale diffute         | (<br>ÁTA                       | Cikkszám/Mu                                                     | iveletkód                                                                      | Dentrá ástála (III III) |
| 2710198100<br>1,00 DB                                                                                                   | 0W-30 B1 DIESEL O<br>18 915,38                                                                        | LAJ<br>17 (                          | 001,00                 | Iveu              | 17 001,00               | 0 20,00 %                      | 8250P99B1<br>3                                                  | BA1<br>400,00                                                                  | 20 401,00               |
|                                                                                                    |                                                                                                    |                                      |                        |                   | Számla ért<br>ÁFA össze | ték összes<br>esen (HU.        | sen (HUF):<br>F):                                               |                                                                                | 17 001,00<br>3 400,00   |
|                                                                                                    | ÁFA analitika                                                                                         |                                      |                        |                   | Fizetendő               | összesen                       | (HUF):                                                          |                                                                                | 20 401,00               |
| ÁFA 20%                                                                                                    | alap (HUF)<br>17 001,00Ft                                                                             | <u>ÁF</u> .<br>3                     | A (HUF)<br>400,00Ft    | [                 | Kp-s fiz.ö              | sszesen (                      | HUF):                                                           |                                                                                | 20 400,00               |
|                                                                                                    |                                                                                                    |                                      |                        |                   |                         | Ne                             | ttó (HUF)                                                       | ÁFA (HU                                                                        | F) Bruttó (HUF)         |
|                                                                                                    |                                                                                                    |                                      |                        |                   | Alkatrész               |                                | 17 001,00                                                       | 3 400,0                                                                        | 20 401,00               |
|                                                                                                    |                                                                                                    |                                      |                        |                   | Listaárból              |                                | 1 914 38                                                        | 382.5                                                                          | 2 297 26                |

# 1.4. ÁFA bevallás

### • ÁFA arányosítás kezelése

**"Bejövő számla rögzítésben**" számla felvitelekor az **"Áfa arányosítás"** mezőt pipálni kell, abban az esetben ha szeretnénk, az adott számlát az ÁFA arányosításba bevonni.

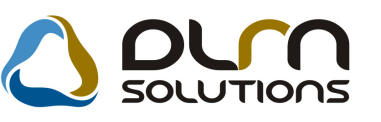

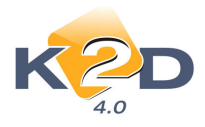

| 🗳 Aktuális számla adatainak módosítása |                              |                 |                            | 83                      |
|----------------------------------------|------------------------------|-----------------|----------------------------|-------------------------|
| Napló Információ Helyesbítés Állaj     | potváltás Előlegbesz.        | Sablonok Kontír | riport                     |                         |
| KEY DEAL                               | TES                          | SZT             | N.C.                       |                         |
| Számlafej Számlatétel Dokumentum       |                              |                 |                            |                         |
| Típus Használt. gj. beszer             | zé: T Part. re               | I. Szállító 🔹   | Pnem HUF -                 | GENI 200800242          |
| Fajta -                                | Altipu                       | ıs -            | <ul> <li>Számla</li> </ul> | dátuma 2008.03.21.      |
| Partner 331 ORIENTIN                   | IPEX KFT.                    | Folyamatos      | telj. 🗌 🛛 Teljesítés       | dátuma 2007.07.07.      |
| Banksz.                                |                              | ¥               | <u> </u>                   | határidő 2008.03.21.    |
| Gépjármű DFSVF                         | DV                           | 💺 Áfa a         | rányosítás 🔽 Ér            | k. dátum 2008.03.21.    |
| Nettó 200 001,0                        | 0 ÁFA 20% 💌 Le               | vonh. 🔍 Nen     | n levonh. Ik               | t. dátum 2008.03.21.    |
| ÁFA -200 000,0                         | 0 .                          | 00              | Jóváhagyás á               | II. Feldolgozás alatt 💌 |
| Totál 1,0                              | 0                            | 00              | Státus                     | 5Z -                    |
| Fiz. mód Készpénz                      | <ul> <li>Aldivízi</li> </ul> | ó ADMINISZTRÁC  | lÓ 🔹 Könyv. á              | II Nem adható fel       |
| Költséghely Új gépjrámű értékes        | íté: 💌                       | Helyesbítő? 🔽   | Helyesbitet                | t szla. 200800241 🖶     |
| Számlaszám rhrth                       |                              | Különb.ÁFA-s 🥅  | Normál 🖲                   | Szla helyettesítő       |
|                                        |                              | Spec.adózó 🥅    | -                          | Pénzmozgás 🗸            |
| Jóváhagyó PÁKOLICZ MÓNIKA              | Reg.                         | adót tart. 🖂    | Előleg bes                 | z? 		Előleg?            |
| Megjegyzés                             |                              |                 |                            |                         |
| Jóváhagyó mj.                          |                              | •               |                            |                         |
|                                        |                              |                 |                            |                         |
|                                        |                              |                 |                            |                         |
| X 🐼 📣 🛓                                | 1 🔭 😂 📎                      |                 | 9                          | NO OR                   |
|                                        |                              |                 |                            |                         |
|                                        |                              |                 |                            |                         |

Az "Áfa bevallás" modulba bekerült egy új ikon "ÁFA arányosítás arányszáma" amellyel megadhatjuk azt az arányszámot (2 tizedesjegy pontossággal), amellyel a rendszernek az Áfa arányosításban bevont számlákat meg kell osztania visszaigényelhető és nem visszaigényelhető részekre.

Az arányszámot egyébként a főkönyvből kell képezni, a következő kalkulációval, Adó alól mentes tevékenység árbevétele/ teljes árbevétel. Ezt az arányszámot a felhasználónak kell megállapítania, a rendszer nem számol automatikusan.

Az arányszám mindíg a vissza nem igényelhetőre szól és a maradék lesz a visszaigényelhető.

Riportozása a legenerált ÁFA időszak után a **Riportok/Bejövő számlák/Időszaki** teljesítésű/Arányosításban sz. menüpontból induló "Időszaki teljesítésű bejövő számlák ÁFA bevallás alapján" riport segítségével történik.

A riport tartalmazza adott bevallási időszakra az arányosításba bevont bejövő számlákat és megosztja a megadott arányszám alapján visszaigényelhető és nem visszaigényelhető összegekre.

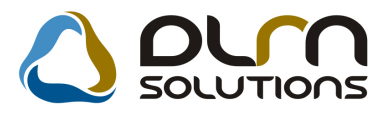

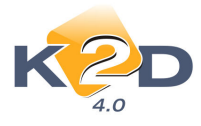

|                 | N Id                  | lőszak    | i teljes   | sítésű b      | ejövő s     | számlák ÁFA bev       | vallás alapj | án      |             | 2008.04.01. |
|-----------------|-----------------------|-----------|------------|---------------|-------------|-----------------------|--------------|---------|-------------|-------------|
|                 | 5                     |           |            | $\mathcal{V}$ | isszaigér   | nyelhető ÁFA          |              |         |             | 1 . oldal   |
|                 |                       |           |            | Csak a        | rány o sitá | sban szereplő számlák |              |         |             |             |
|                 |                       |           |            |               | K2D T       | ESZT KFT.             |              |         |             |             |
| Sz ám lasz á m  | Sz állító sz ám laszá | m Levon   | . Dátum    | Beérk. d.     | Könyv.d.    | Partner               | Nettó HUF    | * 1     | FA HUF*     | Bruttó HUF  |
| Bevallás ID:    | 26 Ide                | iszak: 20 | 07.07.01 - | 2007.07.3     | l Típ       | us: Normál            | Techn: N     | Státusz | s Megnyitva |             |
| Prefix: GEN     | I                     |           |            |               |             |                       |              |         |             |             |
| 3ENI 2008/00011 | 54544<br>Karotor      | +         | 2008.02.19 | 2008.02.19    | 2007.07.02  | LACKÖIJÄNOS           | 20 000,0     | 0.00    | 4 000,00    | 24 000,00   |
| 3ENI 2008/00012 | 3435<br>Këszpënz      | +         | 2008.02.19 | 2008.02.19    | 2007.07.02  | MURGA GYÖRGY NJ       | 10 000,0     | 0 0%    | 2 000,00    | 12 000,00   |
| Levonható ös.   | szesen:               |           |            |               |             |                       | 30 000,0     | 00      | 6 000,00    | 36 000,00   |
| Összesen: 2,0   | 0 db                  |           |            |               |             |                       | 30 000,0     | 10      | 6 000,00    | 36 000,00   |
|                 |                       |           |            |               |             | Nem visszaigényelhető | 6 000,0      | 0       | 1 200,00    | 7 200,00    |
|                 |                       |           |            |               |             | Visszaigényelhető     | 24 000,0     | 0       | 4 800,00    | 28 800,00   |

### • Különbözeti ÁFA – Használt ingóság adója alá vont termék

Az idei évtől megváltozott a Különbözeti ÁFA fogalma "Használt ingóság adója alá vont termék"-re. Ezt a fogalom változást már az előző hónapban átvezettük az SHCO számlákon. Most az ÁFA bevallás modul "Időszaki teljesítésű kimenő számlák ÁFA bevallás alapján" és az "ÁFA összesítő" riporton is megtettük.

|                 |              |             |               | · ·       |           | -              | -       | 1        |                |               |                |
|-----------------|--------------|-------------|---------------|-----------|-----------|----------------|---------|----------|----------------|---------------|----------------|
| Használt ingó   | ság adója :  | alá eső szá | mlák          |           |           |                |         |          |                |               |                |
| GEN12008/00009  | 2008.02.13   | 2008.02.13  | KONYECSNY CS  | AB4       |           |                | 1 000 0 | 00,00 Ft | -              | -             | -              |
| SHC 02008/00026 | 2008.03.18   | 2008.03.18  | *FEHER ANDRI  | <b>74</b> |           |                | 2 280 0 | 04,00 Ft | 1 066 670,00   | 213 334,00    | 1 280 004,00   |
| GEN12007/01523  | 2007.06.15   | 2007.06.15  | BOTLIK ZOLTÁ  | N JÓZ SEF |           |                | 750 0   | 00,00 Ft | -              | -             | -              |
| SHC 02007/00041 | 2007.07.18   | 2007.07.18  | KOVÁCS BRIGI  | TTA       |           |                | 715 0   | 00,00 Ft | 0,00           | 0,00          | 0,00           |
| GEN12007/01365  | 2007.05.25   | 2007.05.25  | NAGY ZOLTÁN   |           |           |                | 1 900 0 | 00,00 Ft | -              | -             | -              |
| SHC 02007/00042 | 2007.07.26   | 2007.07.26  | DANG THILE    |           |           |                | 2 250 0 | 00,00 Ft | 291 666,67     | 58 333,33     | 350 000,00     |
| GENI2007/01547  | 2007.06.26   | 2007.06.26  | DERZSI CSILLA |           |           |                | 2 300 0 | 00,00 Ft | -              | -             | -              |
| SHC 02007/00040 | 2007.07.06   | 2007.07.06  | HORVÁTH FERI  | ENC       |           |                | 2 518 0 | 00,00 Ft | 181 666,67     | 36 333,33     | 218 000,00     |
| Bevallás m      | ind összes e | n (Haszn.   | ingóság adója | alá eső   | végszla + | + előlegszla): |         |          | 1 540 003,33   | 308 000,67    | 1 \$4\$ 004,00 |
| Bevallás mind   | összesen:    |             |               |           |           |                |         |          | 152 399 928,33 | 25 381 869,67 | 177 781 798,00 |

# 1.5. Folyószámlakezelés

#### • Paraméterezett folyószámlakezelés – táblázatos forma

A **Riportok/Par.folyószámla rip.** menüpontból lehívható "**Nyitott számlák adott fordulónapon partnerenként, prefixenként**" riport alapértelmezettként "**Táblázatos**" formában hívható le.

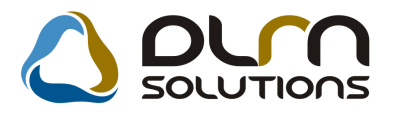

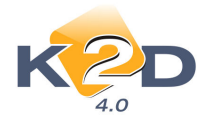

| Szla dátuma:     |            |               |   |               |                   |                                          |                       |
|------------------|------------|---------------|---|---------------|-------------------|------------------------------------------|-----------------------|
| Fiz. határidő:   | 3          |               |   |               |                   |                                          |                       |
| Telj. dátuma:    |            |               |   |               |                   |                                          |                       |
| Könyv. dátuma:   |            |               |   |               |                   |                                          |                       |
|                  |            |               |   |               | Riport cime       | 3                                        |                       |
| Átutalásos       | 0          | Bank          | V | CARO          | Nyitott számlák a | dott fordulónapon partnerenként, prefixe | enként                |
| Készpénzes       | 0          | Pénztár       | V | GARO          | Számla reláció    | Partner neve                             | Vevői fők, sz Száll.  |
| Mind             | ۲          | Egyéb         | V | GENI          | Vevõ              |                                          |                       |
| úlfizetéseket is |            | Kimenő szla   | 0 | Into          | Szállító          |                                          |                       |
|                  | -          | Bejövő szla   | 0 |               | Munkavállaló      |                                          |                       |
| Egyszerű         | $\bigcirc$ | Tartozik      | 0 | Voto          | Hitelező          |                                          |                       |
| Táblázatos       | ۲          | Követel       | 0 | PARO          | Biztositó         | -                                        |                       |
| Korosító         | 0          | Mind          | ۲ | SERO          |                   | <                                        |                       |
| Osszetett        | 0          |               |   | SHC0          | and a             | Minden partner                           |                       |
| Egyenlegkozlo    | 0          |               |   |               | +                 |                                          |                       |
|                  |            |               |   | VIRO          | -                 | Telephely név                            | Ir. szán Település né |
| Előleg számlák   | ۲          | Nyitott szlák | ۲ | Nulla összegű |                   | I I KOZPONII TELEPHELY                   | 1037 BUDAPEST         |
| Vég számlák      | 0          | Minden szla   | 0 | Landobáe      |                   |                                          |                       |
| Minden számla    | ۲          |               |   | Lapuonas      | V                 | • m                                      |                       |
| D for all and    | 0          |               |   |               |                   | Telenhelu nálküljek                      |                       |
| Penzugyi         | 0          |               |   |               |                   | relephely neikullek                      |                       |
| Szamviteli       | 0          |               |   |               |                   |                                          |                       |

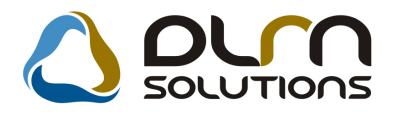

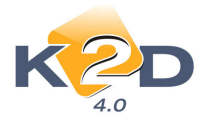

# 2. SZERVIZ

# 2.1. Szerviz előjegyzés

### • Adott gépjármű munkalap adatain km óra állás

"Bejelentések karbantartása" ablak Egyéb/Gépjármű munkalapjai menüpontból induló "Gépjármű munkalapjainak megtekintése" ablakon munkalaponként látható az adott gépjármű akkori km óra állása.

| 🕅 Géniármű munkalaniain     | ak mentekintése             |                                   |           |             |                       | 53                            |
|-----------------------------|-----------------------------|-----------------------------------|-----------|-------------|-----------------------|-------------------------------|
|                             | ok negekineze               |                                   |           |             |                       |                               |
| ID Objektum                 | Rendszám                    | Km. óra 🕺 Ila                     | pot       | MI. tipus   | Részleg               | Partner neve Ke               |
| 108/000041 -                | HFU-781                     | 87990 Javi                        | tás alatt | Normál      | SZERVIZ RÉSZLEG       | GERSTENBRAND KATALIN          |
| 2005/000442 -               | HFU-781                     | 91000 Qj.á                        | itadva    | Normál      | SZERVIZ RÉSZLEG       | GERSTENBRAND KATALIN          |
| 2005/000045                 | HFU-781                     | 87990 Qj.á                        | itadva    | GFB         | SZERVIZ RÉSZLEG       | GERSTENBRAND KATALIN          |
| 2004/000071 -               | HFU-781                     | 70000 kjá                         | itadva    | Normál      | SZERVIZ RÉSZLEG       | GERSTENBRAND KATALIN          |
| 2004/000009 -               | HFU-781                     | 1 Kj.á                            | itadva    | Normál      | SZERVIZ RÉSZLEG       | GERSTENBRAND KATALIN          |
|                             | m                           |                                   |           |             |                       | ٠                             |
| Műveletek (1) Alkatrészek ( | (1) Közv szolgáltatások (0) |                                   |           |             |                       |                               |
| Művelet Művelet(N)          | Állapot                     | Sz. állás                         | Szer      | elő         | Garanci Fizetene Norr | na Számlá:Egységár Kezdés     |
| CSM CSOMAG MUNKA            | DU Kész                     | <ul> <li>Szerviz állá:</li> </ul> | s 💌 GYE   | BNÁR ANDRÁS |                       | 1,00 1,00 3 333,33 2008.03.28 |
| ٠                           | m                           | <u></u>                           |           |             |                       |                               |
|                             |                             |                                   |           |             |                       |                               |

### 2.2. Munkalap

• Új riport: Megrendelés, tartalmazza a cikkszámot és a vonalkódot.

Nyomtatás/Megrendelés riportok/Cikksz.von kód info menüpontból lehívható Megrendelés riport tartalmazza a munkalapra feltett cikkek megnevezése mellett a cikkszámát és a munkalap kezdő és lezáró vonalkódját.

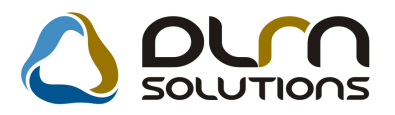

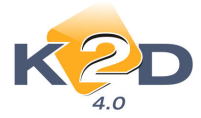

| W HONDA                                                                                                    |                                     | Munkalap szám:                                  | 2008 / 000029      |  |  |  |
|----------------------------------------------------------------------------------------------------|-------------------------------------|-------------------------------------------------|--------------------|--|--|--|
|                                                                                                    | Megrendelés<br>(Gépjármű javításra) |                                                 | 1/1. oldal         |  |  |  |
| Kezdés/Megszakitás                                                                                                    | Lezárva                             |                                                 |                    |  |  |  |
| Szolgáltató:                                                                                                    | M egrend elő:                       |                                                 |                    |  |  |  |
| K2D TE SZT KFT.                                                                                                    | KISS ANDRE A KAT ALIN               |                                                 |                    |  |  |  |
| 1037 Budapest<br>Zayu, 24                                                                                                    | 1139 BUDAF<br>FIAS TYÚK UTCA 43     | YES T<br>//B. 4./A.                             |                    |  |  |  |
| Kapcsolattartó: -<br>Gépjármű adatok:                                                                                                    | Te                                  | efonszáma:                                      |                    |  |  |  |
| Rendszám: GJA-342 Alvázszám: JHLRI                                                                                                    | 01852V C017473                      | Motorszám : B20B42021594                        |                    |  |  |  |
| A gépjármű állapota:<br>Kilóméter-óra álláz: 170 000<br>Látható sérülések: -                                                                        | km Üzemanyag szint:                 | 0,00                                            |                    |  |  |  |
| A megrendelő leírása a hibáról:<br>1. dfzrdz                                                                                                    |                                     |                                                 |                    |  |  |  |
| Megrendelés ideje: 2008.03.20 15:01 Mu                                                                                                    | <b>n kalap típusa:</b> Normá        | 1                                               |                    |  |  |  |
| Felhasználandó alkatrészek:         Menny.           Megnevezés ; cikkszám         Menny.           0W-30 B1 DIESEL OLAJ ; 08250P99B1B         1,00 | Mee. Egység<br>DB 17 001,001        | ár Nettó érték Gar.<br>Ft 17 001,00 Ft -        | Fiz.<br>+          |  |  |  |
| Az ügyfél az esetlegesen kiszerelésre kerülő alkatrésze                                                                                             | kre nem tart igényt!                | Vállalási ár (nettó):<br>Vállalási ár (bruttó): | 0,00 Ft<br>0,00 Ft |  |  |  |
| A munkalapot összeállította és a gépjárművet<br>javitásra átvette:                                                                                  | 1                                   | A gépjármű javitását megrend                    | elem:              |  |  |  |

### • Mindent egy szerelő – automatikus szerelő kitöltés

Amennyiben "**A munkalaphoz tartozó műveletek és alkatrészek**" ablakon a "**Mindent egy szerelő**" mező pipálásra kerül, akkor az 1. feltett művelet után a következő műveletnél az 1. alapján a szerelőt automtikusan tölti.

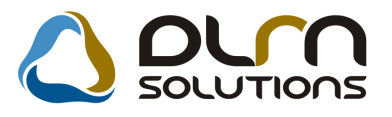

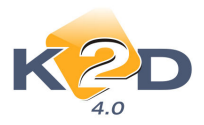

| 💦 A munkalapho   | oz tartozó műveletek és all | atrészek ID:2008/000041 | l ( HFU-781 ) Javítás alatt |                            |                  |
|------------------|-----------------------------|-------------------------|-----------------------------|----------------------------|------------------|
| Alkatrészek Mű   | iveletek Szervizcsomag      | Közvetített szolg. Nyo  | omtatás Állapotok Ra        | ktár Cikkszámváltozások Sz | erelők           |
| Egyéb számlatéte | lek                         |                         |                             |                            |                  |
| ante             | a my Am and                 | 1.22                    |                             | Műveletek:                 | 3 333,33         |
| DES              |                             | 1015                    |                             | Alkatrészek:               | 9 658,00         |
|                  |                             | 0.0802                  |                             | kozv.szolg.:               | 0,00             |
|                  |                             | Minden egy álláson      | Mindent egy szerelő         |                            | ~                |
| Művelet Műve     | let(N)                      | Sz. állás Sz            | erelő Norn S                | zám Me Egységár Érték      | Állapot          |
| CSM CSON         | NAGIMUNKADIJ                | Szerviz állás 💌 G       | YEBNÁR AN - 1,00            | 1,00AW 3 333,33 3 33       | 3,33 Kész        |
| EÁ ELEK          | TROMOS ÁTVIZSGÁLA           | S G                     | YEBNÁR AN 🔻 5,00            | 5,00 AW .00                | Előjegyezve      |
|                  |                             |                         |                             |                            |                  |
|                  |                             |                         |                             |                            |                  |
|                  |                             |                         |                             |                            |                  |
|                  |                             |                         |                             |                            |                  |
|                  |                             |                         |                             |                            |                  |
| •                | III                         |                         |                             |                            | ÷.               |
| 2 művelet        | 12 An                       | 1 In 1                  |                             | = =                        |                  |
|                  |                             |                         | ⊿ 🕊 🚝                       |                            | 33               |
| Cikkezám         | Cikk mognovozós             | E mon 1                 | mon C mon Equeóa            | ár Értők Listaáron         | Carancia Eizoton |
|                  |                             |                         | 1 00 00 0 C                 |                            |                  |
| USWIBLCTHU       | ADLAKTROLULAPA              | 1 CSOIVI 1,00           | 1,00 ,00 9 6                | 56,00 9 656,00             |                  |
|                  |                             |                         |                             |                            |                  |
|                  |                             |                         |                             |                            |                  |
|                  |                             |                         |                             |                            |                  |
|                  |                             |                         |                             |                            |                  |
|                  |                             |                         |                             |                            |                  |
| •                | m                           |                         |                             |                            | Þ                |
| 1 alkatrész      |                             |                         |                             |                            |                  |
|                  |                             |                         | 🤌 🎢 🛛 🖻                     |                            | NOOK             |
|                  |                             |                         |                             |                            |                  |
|                  |                             |                         |                             |                            |                  |

• Új oszlopok: "Előjegyzés ID" és "Javítás vége"

Munkalap főablakon 2 új oszlop található: 1. Előjegyzés: Itt leszürhetőek adott munkalapok, hogy melyik szerviz előjegyzésből lettek megnyitva a "Szerviz előjegyzés" modulban kapott ID alapján.

| 💑 Munk   | alap ( XDPSERWORKSHEET - 04.016 ) | K2D_TESZT      |                                  |                    |                                |
|----------|-----------------------------------|----------------|----------------------------------|--------------------|--------------------------------|
| Riportok | Szűrés Garanciális igények Körn   | y.véd.ig.lapok | Kampányok Ex                     | port Műv. böngésző | Súgó                           |
| K        |                                   | ✓ Előtöltés    | TESZ<br>Csak saját munkala       |                    | Hiba leírás látszik            |
| nány     | Típus                             | Megrend.       | Alapóradíj                       | Előjegyzés J       | v. (tény.) Bef. Gara           |
| A        |                                   | 2008.03.28.    | Normál                           | - 765              |                                |
| KI       | SUZUKI                            | 2008.03.28.    | Normál                           | 764                | <b>V</b>                       |
|          | FOCUS                             | 2008.03.20.    | Normál                           | 760                |                                |
| A        | - CIVIC                           | 2008.03.20.    | Normál                           | 759                | V                              |
| A        | <ul> <li>CR-V 2.0I</li> </ul>     | 2008.03.20.    | Normál                           | - 757              | 2008.04.01.13:29:00            |
| Α        | ACCORD                            | 2008.03.04.    | Normál                           | 752                | L L                            |
| A        | ACCORD                            | 2008.03.10.    | Normál                           | ✓ 751              | <b>I</b>                       |
| A        | CIVIC 4D 1.4 S                    |                | Normál                           | ▼ 748              |                                |
| A        | JAZZ 1.2i S COOL SIDE SRS         | 2007.12.19.    | Normál                           | - 746              |                                |
|          |                                   |                |                                  | m                  |                                |
| ?        |                                   | ≣<             | 1/175                            |                    |                                |
|          | 2                                 | 2              | <b>₽</b> ₽                       |                    | Syári 🕑 Egyéb                  |
| Művele   | tek Alkatrészek Közv.szolgáltat   | ások           |                                  |                    |                                |
| Művel    | elMűvelet(N)                      | Állapot        | Sz. állás                        | Szerelő            | Garan Fizeter Norma            |
| CSM      | CSOMAG MUNKADÍJ                   | Kész           | <ul> <li>Szerviz állá</li> </ul> | s _ GYEBNÁR ANDI   | ₹4 🔽 🛛 🕅 🕅 1,00                |
| •        | III                               |                |                                  |                    | *                              |
| Ready    |                                   |                |                                  | Módosítás  1 sor   | van kijelölve  2008.04.01 16:2 |

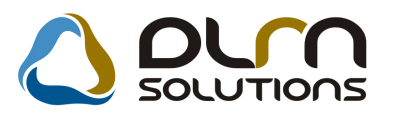

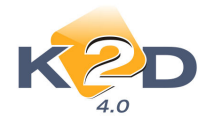

| portok Szűrés Garanci  | iális igények Körny.véd.ig.lap | ook Kar       | mpányok      | Export Műv. böng | észő Súgó      |                                          |
|------------------------|--------------------------------|---------------|--------------|------------------|----------------|------------------------------------------|
| LEY DE                 | AL                             | T             | ES           | ZT               | al'            |                                          |
|                        | 2008 🛨 🔽 Előtöltés             | Csa           | k saját munl | alap             | 📃 Hiba leírás  | látszik                                  |
| Alapóradíj Előjeg      | yyzés J. v. (tény ) B          | lef.          | Garancia     | Gar. típus       | Összeállította | Gar.igény                                |
| Normál 🗾               | 2007.10.11.0                   | :36:00        |              | -                | vighz          | -                                        |
| Normál 🗾               | 2007.10.11.1                   | :20:00        |              | -                | 27             | -                                        |
| Normál 👤               | 2007.10.11.1                   | 3:28:00       |              | -                | 27             | <b>1</b> - 1                             |
| Normál 💌               | 2007.10.11.0                   | <u>04</u> :00 |              | -                | 27             | -                                        |
| Normál 👤               | 2007.10.11.1                   | 2:40:00       |              | -                | 27             | <b>-</b>                                 |
| Normál 👤               | 2007.10.11.0                   | 2:47:00       |              | -                | 27             | <u>-</u>                                 |
| Normál 🗾               | 2007.10.11.0                   | 5:11:00       |              | -                | 27             | -                                        |
| Normál 👤               | 2007.10.11.1                   | 0:53:00       |              | Kampány-garan    | vighz _        | -                                        |
| Normál 🗾               | 2007.10.11.1                   | 4:26:00       |              | -                | 27             | <b>-</b> -                               |
|                        |                                |               |              |                  | m              | •                                        |
|                        | \$\$ <b>\$</b>                 | <             | 1205         | /1752            |                |                                          |
|                        |                                | 4             | 3            |                  | 8              | <ul> <li>Gyári</li> <li>Egyéb</li> </ul> |
| /lűveletek Alkatrészek | Közv.szolgáltatások            |               |              |                  |                |                                          |
| Művelet Művelet(N)     | Állapot                        |               | Sz. állás    | Szerelő          | Garan Fi       | izeter Norma                             |
| 1 ÉVES SZER            | VÍZ Kész                       | -             | Szerviz á    | llás 💌 POSTÁS (  | SÁBOR 🔽 🗖      | 10,00                                    |
| POLL POLLENSZŰR        | Ő CSERE Kész                   | -             | Szerviz á    | llás 💌 POSTÁS (  | GÁBOR 👤 🗖      | 5,00                                     |
| < [                    | III                            |               |              |                  |                | Þ                                        |
|                        |                                |               |              |                  |                |                                          |

2. J.v.(tény): itt leszűrhető, hogy adott munkalap mikor lett lezárva.

# 2.3. Kitárolás

#### • Riporton kitárolt mennyiség mellett aktuális mennyiség megjelenítése

"**Raktárból kiadás**" és "**Raktári kitárolás**" riportokra felkerült a kitárolt mennyiség mellé az aktuális mennyiség is.

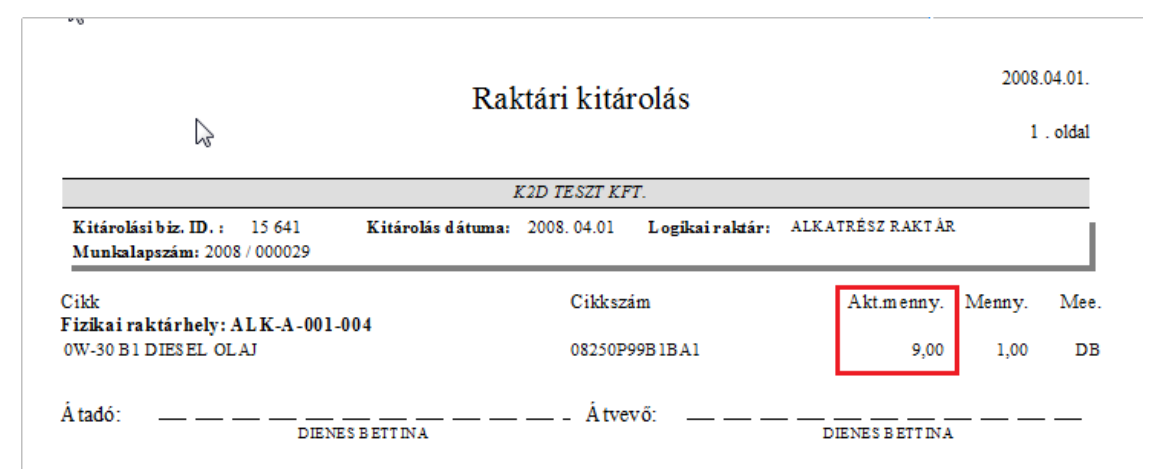

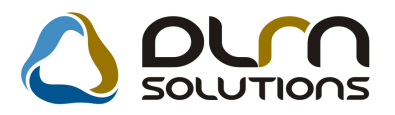

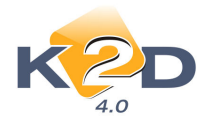

| 1        | }              |            |                     | Raktárb    | ól ki  | adás        |        |               |             | 2008.04 |
|----------|----------------|------------|---------------------|------------|--------|-------------|--------|---------------|-------------|---------|
|          |                |            |                     |            |        |             |        |               |             | 1.0     |
|          |                |            |                     | K2D TE     | SZT KI | °T.         |        |               |             |         |
| Kitárolá | isi biz. ID. : | 15 641     | Kitárolás dátuma:   | 2008.04.01 | Logi   | ai raktár:  | ALKAT  | RÉSZ RAKTÁR   |             |         |
| Munk     | alapszám: 2008 | / 000029   |                     |            |        |             |        |               |             |         |
| Betár.   | Betárolás      |            |                     |            |        |             | Akt.   | Betárolási    | Kitárolási  |         |
| ID.      | dátuma         | Szállító ; | Számlaszám          | Polche     | ely    | Menny.      | nenny. | egység ár     | egység ár   |         |
| Cikk: 0  | W-30 B1 DIE    | SEL OLAJ   | J, cikkszám: 08250) | P99B1BA1,  | m en : | ny.egys: DB |        |               |             |         |
| 1562     | 2007.11.06     | HONDAH     | UNGARY K ; 20704745 | ALK-A-00   | 01-004 | 1,00        | 9,00   | 4 164,00 Ft   | 4 164,00 Ft |         |
|          |                | Összesen:  |                     |            |        | 1,00        |        | 4 164,00 Ft   | 4 164,00 Ft |         |
|          | Gyári          | összesen:  |                     |            |        |             |        | 4 164,00 Ft   | 4 164,00 Ft |         |
|          | Nem gyári      | összesen:  |                     |            |        |             |        | 0,00 Ft       | 0,00 Ft     |         |
|          |                |            |                     |            |        |             |        |               |             |         |
| Raktár   | részéről átad  | ó:         |                     |            | Átvev  | ő:          |        |               |             | _       |
|          |                |            | DIENES BETTINA      |            |        |             | 1      | DIENES BETTIN | A           |         |

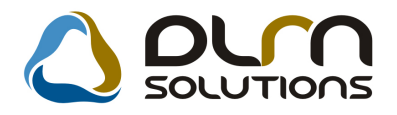

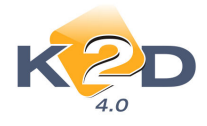

# 3. ALKATRÉSZKERESKEDELEM

# 3.1. Gyári alkatrész rendelés

### • Előző és követő cikkszámoknál készletszint figyelés

Előző és követő cikkszámoknál beépítésre került a rendszerbe, hogy bármelyiknél kerül kitöltésre a készletszint figyelés (minimális és optimális készlet), az előző és követő cikkszámok öröklik azt.

#### • Rendelés során cikkszám követés figyelése

A rendszerben idáig a követő cikkszám figyelés az alkatrész betárolásakor történt. Most már rendelés során is figyeli a rendszer, és figyelmeztetést küld, ha a rendelendő cikkszámnak van követő cikkszáma.

| 🚛 🖓 ijelölt rendelés rekord r   | módosítása                     |                                              |                                |               | 23     |
|---------------------------------|--------------------------------|----------------------------------------------|--------------------------------|---------------|--------|
| Rendelés típusok Rendel         | és elkészítése Készlfogl. info | Készlfogl.átértékel                          | Megrendelő ny                  | romtatás Napl | ó      |
| KEY DE                          | AL ]                           | ESZT                                         |                                | e'            |        |
| Szállí                          | tó HONDA HUNGARY KFT           |                                              | ID 📒                           | 11            | 91     |
| Telephe                         | Iy KÖZPONTI TELEPHELY          | <b>•</b>                                     | Élő É                          | ő 💌           |        |
| Logikai rakt                    | ár ALKATRÉSZ RAKTÁR            | ↓ Fe                                         | elhasználó P/                  | ÁKOLICZ MÓN   | IKA    |
| Dátu                            | m 2008.03.17 🗾                 |                                              | Rögz. idő 2                    | 008.03.17 12  | :27:00 |
| Várh.dátu                       | m 2008.03.18 💌                 |                                              | File név                       |               |        |
| lg. dátu                        | m 0000.00.00 💌                 |                                              | Gyűjtő 🔽                       |               |        |
| Típi                            | IS FIGYELEM                    |                                              |                                |               | 23     |
| Külső                           |                                |                                              |                                |               |        |
|                                 | A(z) 04601504<br>cikkszáma! A  | IG00ZZ FSZ.TARTÓ,J.<br>z utolsó követő cikk: | BONTOTT cikkn<br>04601S04A00ZZ | ek van követő | OK     |
| ID C.szám (F3)<br>04601S04G00ZZ | Kívánja ezt a                  | cikkszámot használni                         | az eredeti helye               | tt?           | Szál   |
|                                 |                                |                                              | <u>Y</u> es                    | <u>N</u> o    |        |
|                                 |                                |                                              |                                |               |        |
| 4                               | m                              |                                              |                                |               | ۲      |
| 1 alkatrész                     |                                |                                              |                                | Bal           | E, E.  |
| Készletfeltöltéskor veg         | gye figyelembe a többi raktá   | vagy telephely kés                           | szletét is                     |               | =      |
|                                 |                                |                                              |                                |               |        |
|                                 |                                |                                              |                                |               |        |

### 3.2. Alkatrész böngésző

• Árajánlat riporton aktuális készlet mennyiség megjelenítése

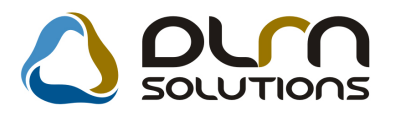

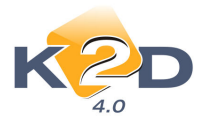

Alkatrész árajánlat riporton cikkenként feltűntetésre kerül az adott cikk aktuális mennyisége is.

|                               |                                                                        | Alkatrész ár ajánlat                        |                            |                    |                             | 01.                          |
|-------------------------------|------------------------------------------------------------------------|---------------------------------------------|----------------------------|--------------------|-----------------------------|------------------------------|
| Szállító:<br>K2D TE<br>E<br>1 | SZT KFT.<br>SZT KFT.<br>GÖZPONTI TELEPHELY<br>BUDAPEST<br>037 ZAY U 24 | É rd eklődő:<br>*MANSION KI<br>BUDA<br>GOMB | FT.<br>PEST<br>SÓCZ ZOLTÁI | N U. 10.           |                             | ;dal                         |
| -                             |                                                                        | 1118<br>Vevő tipus:                         |                            | -                  |                             |                              |
| Cikkszám                      | Cikk megnevezés                                                        | Egységár                                    | Menny.                     | Aktuális<br>menny. | El adás i<br>nettó ár       | Eladási<br>bruttó ár         |
| 01465S9A000<br>04731S4N000    | FÉKCSO, ELSO<br>TÖMÍTÉSSZET                                            | 15 461,00 Ft<br>8 472,00 Ft                 | 1,00 DB<br>1,00 DB         | 0,00 DB<br>2,00 DB | 15 461,00 Ft<br>8 472,00 Ft | 18 553,20 Ft<br>10 166,40 Ft |
| Összesen:<br>Budapest, 200    | 08.04.01                                                               |                                             |                            |                    | 23 933,00 Ft                | 28 719,60 Ft                 |
| A jánlat érv é                | nyes: 2008.03.06.                                                      |                                             |                            |                    |                             |                              |
| Ajánlatot kiad                | ta:                                                                    |                                             |                            |                    |                             |                              |

# 3.3. Leltár

### • Foglalásban lévő cikkekről export

A **"Leltár"** modul **Export/foglalás alattiak** menüpont alól adott raktár foglalásban lévő cikkeire lehet txt formátumban exportot készíteni.

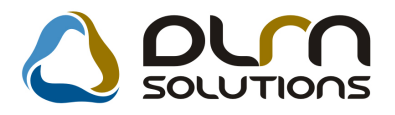

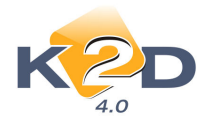

# 4. AUTÓKERESKEDELEM

# 4.1. Új gépjármű értékesítés

• "Új gépjármű értékesítés" főablakon új oszlop "Üzembentartó"

"Új gépjármű értékesítés" főablakra felkerült egy új szűrhető oszlop az "Üzembentartó" személyére.

| 💥 Új gépjármű értékesítés (XDPCARNORDER - 04.010) K. | 2D_TESZT<br>abiúsult rend -ek Aiánlat | Foolalás Fladás Fladás                       | információk Súgó          |
|------------------------------------------------------|---------------------------------------|----------------------------------------------|---------------------------|
|                                                      | ESZT                                  | Elder Elder                                  | ferenációk                |
| reskedő Rendelés állapota Rendelő partner            | Üzemb                                 | entartó                                      | szla. státusz 🖍           |
| -                                                    | -                                     |                                              |                           |
| MÓNIKA Megrendelve MOLNÁR IMRE                       | *MOLN                                 | ÁR IMRE                                      | Végszámla kés 💌           |
| MÓNIKA 🔽 Megrendelve 🔽 *AB STAR MEDIA                | KFT.NJ *AB ST                         | AR MEDIA KFT.NJ                              | Végszámla kés ▼           |
| MÓNIKA Megrendelve PESTÉPÍTŐ KFT.                    | *PESTE                                | ÉPÍTŐ KFT.                                   | Végszámla kés 💌           |
| <u> </u>                                             | -                                     |                                              | <u> </u>                  |
| MONIKA Megrendelve Monika                            | *DURK                                 | O LASZLO                                     | llem készült sz 💌         |
| MONIKA Megrendelve AB STAR MEDIA                     | KFT.NJ  *AB ST                        | AR MEDIA KFT.NJ                              | llem készült sz 💌         |
| 4                                                    |                                       |                                              | - · ·                     |
| Vevő Finanszírozás Biztosítás Számlázási előjegy     | zés Rendelés extrái                   |                                              |                           |
| Partner neve Ir. szám Te                             | lepülés név                           | Pontos szla. cím                             |                           |
| AB STAR MEDIA KFT.NJ 1143 BU                         | IDAPEST                               | SEMSEY A. U. 14.                             |                           |
|                                                      | m                                     |                                              |                           |
|                                                      | 3/62                                  | Készleten lévő gj-re<br>Flottára<br>Modellre |                           |
| apozás az eleiére                                    |                                       | Módosítás 11 sor van k                       | iielölve 2008.04.01 17:55 |

# 4.2. Használt gépjármű értékesítés

### • SHCO számlán törvényi hivatkozás

Használt ingóság adója alá vont SHCO számla alján feltűntetésre került a "ÁFA törvény 216 paragrafus 2. alfejezete alapján megállapítva" törvényi hivatkozás.

### Használt gépjármű szerviznek átadás

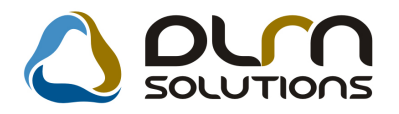

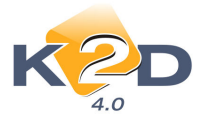

Készleten lévő gépjárművet a szerviznek javításra bármennyi alkalommal át lehet adni.

A "Használt gépjármű értékesítésben" adott gépjárműnél a ikonra katintással

majd a konnal (vagy az **Egyéb/Munkalap előjegyzés** menüponttal) lehet a Munkalap modulnak javításra átadni.

Amennyiben az adott jármű már rendelkezik munkalappal a rendszer erre figyelmeztet, és eldönhetjük, nyitunk új előjegyzést, vagy módosítunk egy már meglévőt.

| 🚇 A gépjárműhöz tartozó i | munkalap előjegyzés(ek)                   |                                                     |                               | X     |
|---------------------------|-------------------------------------------|-----------------------------------------------------|-------------------------------|-------|
|                           |                                           |                                                     |                               |       |
| ID Állapot                | J. k. (terv)                              | Jav. k J. v. (terv)                                 | Munkalap állapot              | Megj. |
| 766 Bejelentve            | ▼ 2008.04.02.                             | 00:00 2008.04.02.                                   | 1                             | -     |
| ß                         |                                           |                                                     |                               |       |
|                           |                                           |                                                     |                               |       |
| Inform                    | náció                                     |                                                     |                               |       |
| Szervjav. csom            | 2 Ehhez a rendeléshe<br>Mindenképpen új e | z tartozik egy még mói<br>előjegyzést kíván készíti | dosítható előjegyzés!<br>eni? |       |
| Gyári alkatr.(N)          |                                           | Ye                                                  | s No                          |       |
| •                         | 111                                       | ,                                                   |                               |       |
| Új előjegyzés felvitele   |                                           |                                                     |                               |       |

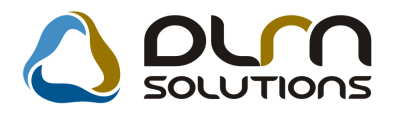

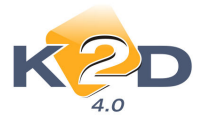

# 5. JELENTÉSEK

. . . - -

# 5.1. Szervizjelentések

riport a szervizben elvégzett és kiszámlázott • Új munkaórák összehasonlítására.

A riport a Riportok/Idősz.munkavégz./Munkaidő ráf.görg menüpontból hívható le.

|                  |                      |          |              |                         |                                 | Teszt Autó                           | Kft.              |                        |                              |                      |                 |                 |          |
|------------------|----------------------|----------|--------------|-------------------------|---------------------------------|--------------------------------------|-------------------|------------------------|------------------------------|----------------------|-----------------|-----------------|----------|
| izerelð<br>Datum | Munkələp Rendszám    | Munkaidð | Telj.<br>ora | Teljesitett<br>munkadij | Görgetett<br>teljesttett<br>óra | Görgetett<br>teljesitett<br>munkadij | Kiszlázott<br>órz | Kiszlázott<br>munkadíj | Egys.áras<br>tötelek<br>díja | Összes<br>kiszlázott | Számlaszám      | Számla<br>datum | Allasidö |
| OGARASINE        | SCHMIDT MÄRIA        |          |              |                         |                                 |                                      |                   |                        |                              |                      |                 |                 |          |
| 008.01.09.       | 2008/000002 DPH-427  |          | 5,15         | 36 050,00               | 0,00                            | 0,00                                 | 0,00              | 0,00                   | 0,00                         | 0,00                 |                 |                 |          |
| Össsesen:        |                      | 9,00     | 5,15         | 36 050,00               | 0,00                            | 0,00                                 | 0,00              | 0,00                   | 0,00                         | 0,00                 |                 |                 | 3,85     |
| 008.01.10.       | 2008/000002 DPH-427  |          | 5,43         | 38 031,00               | 10,58                           | 74 081,00                            | 17,68             | 119 390,16             | 0,00                         | 119 390,16           | SERO 2008000006 | 2008.01.11.     |          |
| Össsesen:        |                      | 9,00     | 5,43         | 38 031,00               | 10,58                           | 74 081,00                            | 17,68             | 119 390,16             | 0,00                         | 119 390,16           |                 |                 | 3,57     |
| 008.01.16.       | 2008/000005 CAT-412  |          | 2,00         | 14 000,00               | 0,00                            | 0,00                                 | 0,00              | 0,00                   | 0,00                         | 0,00                 |                 |                 |          |
| Összesen:        |                      | 9,00     | 2,00         | 14 000,00               | 0,00                            | 0,00                                 | 0,00              | 0,00                   | 0,00                         | 0,00                 |                 |                 | 7,00     |
| 008.01.17.       | 2008/000006 CAT-412  |          | 1,82         | 12 719,00               | 3,82                            | 26 719,00                            | 5,37              | 32 455,89              | 0,00                         | 32 455,89            | SERO 2008000008 | 2008.01.18.     |          |
| Összesen:        |                      | 9,00     | 1,82         | 12 719,00               | 3,82                            | 26 719,00                            | 5,37              | 32 455,89              | 0,00                         | 32 455,89            |                 |                 | 7,18     |
| 008.01.21.       | 2008/000004 GVY-506  |          | 1,88         | 13 181,00               | 0,00                            | 0,00                                 | 0,00              | 0,00                   | 0,00                         | 0,00                 |                 |                 |          |
| Összesen:        |                      | 9,00     | 1,88         | 13 181,00               | 0,00                            | 0,00                                 | 0,00              | 0,00                   | 0,00                         | 0,00                 |                 |                 | 7,12     |
| 008.01.22.       | 2008/000004 GVY-606  |          | 2,85         | 19 950,00               | 0,00                            | 0,00                                 | 0,00              | 0,00                   | 0,00                         | 0,00                 |                 |                 |          |
| Össsesen:        |                      | 9,00     | 2,85         | 19 950,00               | 0,00                            | 0,00                                 | 0,00              | 0.00                   | 0,00                         | 0,00                 |                 |                 | 6,15     |
| 008.01.23.       | 2008/000004 GVY-606  |          | 4,60         | 32 200,00               | 9,33                            | 65 331,00                            | 10,58             | 64 893,86              | 0,00                         | 64 893,86            | SERO 2008000010 | 2008.01.28.     |          |
| Összesen:        |                      | 9,00     | 4,60         | 32 200,00               | 9,33                            | 65 331,00                            | 10,58             | 64 893,86              | 0,00                         | 64 893,86            |                 |                 | 4,40     |
| FOGAR            | ASINÉ SCHMIDT MÀRIA  | 63,00    | 23,73        | 166 131,00              | 23,73                           | 166 131,00                           | 33,63             | 216 739,91             | 0,00                         | 216 739,91           |                 |                 | 39,27    |
|                  | mindösszesen:        |          |              |                         |                                 |                                      |                   |                        |                              |                      |                 |                 |          |
| 008.01.14        | 2008/000004 GVY-606  |          | 4.47         | 29 928 90               | 0.00                            | 0.00                                 | 0.00              | 0.00                   | 0.00                         | 0.00                 |                 |                 |          |
| Örrearan         |                      | 9.00     | 4.47         | 29.928.90               | 0.00                            | 0.00                                 | 0.00              | 0.00                   | 0.00                         | 0.00                 |                 |                 |          |
| 008.01.15        | 2018/000004 (377,606 | 2,00     | 2.97         | 19 878.90               | 0.00                            | 0.00                                 | 0.00              | 0.00                   | 0.00                         | 0.00                 |                 |                 | 4,33     |
|                  | 2008/000006 CAT-412  |          | 1,32         | 8 823,90                | 0,00                            | 0,00                                 | 0,00              | 0,00                   | 0,00                         | 0,00                 |                 |                 |          |
| Örrenn           |                      | 2.00     | 4.29         | 28 702.80               | 0.00                            | 0.00                                 | 0.00              | 0.00                   | 0.00                         | 0.00                 |                 |                 | 4.71     |
| 008.01.16.       | 2008/000004 GVY-606  |          | 2,17         | 14 518,90               | 0,00                            | 0,00                                 | 0,00              | 0,00                   | 0,00                         | 0,00                 |                 |                 | 71.1     |
|                  | 2008/000006 CAT-412  |          | 2,45         | 16 415,00               | 0,00                            | 0,00                                 | 0,00              | 0,00                   | 0,00                         | 0,00                 |                 |                 |          |

A riport adott időszakra tartalmazza szerelőnként napi bontásban a rögzített munkaidőt, és az ez alapján kalkulált munkadíjat és a számlázott munkaidőt és a számlázott munkadíjat.

# 5.2. Új gépjármű jelentések

• Új riport: adott időszakra modellenként tartalmazza a nyitókészletet, a beszerzéseket, eladásokat és a zárókészletet.

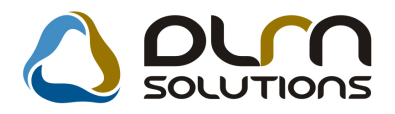

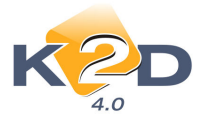

A riport a **Készletek/Készlet modellenként** menüpontból hívható le. A riport adott időszakra tartalmazza modellenként a nyitókészlet, a beszerzés, az eladás és a zárókészlet darabszámait.

### Új gépjármű készlet adatok

2008.04.02. - 2008.04.02.

| Modell 🔓                       | Nyitókészlet | Beérkezés | Eladás       | Éves eladás | Zárókészlet  |
|--------------------------------|--------------|-----------|--------------|-------------|--------------|
| CITY1.4 ES                     | 1 db         | 0 đb      | 0 db         | 0 db        | 1 db         |
| CIVIC 5D 1.8 SPORT             | 4 db         | 0 db      | 0 db         | 1 db        | 4 db         |
| CIVIC 5D 2.2 I-CTDI SPORT      | 1 db         | 0 db      | 0 đb         | 0 db        | 1 db         |
| CR-V 07YM 2.0 ELEGANCE AT      | 1 db         | 0 db      | 0 db         | 0 db        | 1 db         |
| CR-V 07YM 2.0 EXE              | 1 db         | 0 db      | 0 db         | 0 db        | 1 db         |
| CR-V 07YM 2.0 EXE AT           | 1 db         | 0 db      | 0 đb         | 0 db        | 1 db         |
| CR-V 07YM 2.2 EXE              | 1 db         | 0 db      | 0 đb         | 0 db        | 1 db         |
| CR-V 07YM 2.0 \$ & L           | 1 db         | 0 db      | 0 <b>đ</b> b | 0 db        | 1 db         |
| JAZZ 1.4 LS                    | 1 db         | 0 db      | 0 đb         | 0 đb        | 1 db         |
| JAZZ 1.2I S COOL               | 1 db         | 0 db      | 0 <b>đ</b> b | 0 db        | 1 db         |
| FR-V 1.8I COMFORT LIFE STYLE 0 | 1 db         | 0 db      | 0 db         | 0 db        | 1 db         |
| JAZZ 1.21 S COOL SIDE SRS      | 1 db         | 0 db      | 0 đb         | 0 db        | 1 db         |
| CIVIC 3D 1.8 TYPE-S PLUS       | 1 db         | 0 db      | 0 db         | 0 db        | 1 db         |
| CIVIC 3D 1.8 TYPE-S PLUS GLASS | 1 db         | 0 db      | 0 db         | 0 db        | 1 db         |
| CR-V 07YM 2.2 S & L, HEATED SE | 1 db         | 0 db      | 0 <b>đ</b> b | 0 db        | 1 db         |
| CITY1.4 LS                     | 3 db         | 0 db      | 0 db         | 0 db        | 3 đb         |
| CITY1.4 ES                     | 4 db         | 0 db      | 1 db         | 2 db        | 3 đb         |
| CIVIC 4D 1.8 E \$ (07 Y M)     | 1 db         | 0 db      | 0 db         | 0 db        | 1 db         |
| CIVIC HYBRID                   | 1 db         | 0 db      | 0 đb         | 0 db        | 1 db         |
| ACCORD 4D 2.01 SPORT SPECIAL E | 0 db         | 0 db      | 0 đb         | 1 db        | 0 <b>đ</b> b |
| ACCORD 4D 2.2I CTDI SPORT SE H | 0 db         | 0 db      | 0 db         | 2 db        | 0 db         |
| CIVIC HYBRID HID 08YM          | 2 db         | 0 db      | 0 db         | 0 db        | 2 db         |
| CITY1.4 LS 08YM                | 10 db        | 0 db      | 0 db         | 0 db        | 10 db        |
| CIVIC 4D 1.8 ES AT 08YM        | 1 db         | 0 db      | 0 đb         | 0 đb        | 1 db         |
|                                | 40 db        | 0 db      | 1 db         | 6 db        | 39 db        |

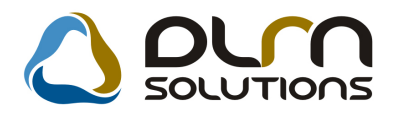

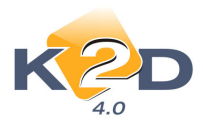

# 6. CRM

6.1. CRM

# • Érdeklődő személy rögzítésekor megjegyzés megadási lehetőség

Érdeklődő személy rögzítésekor megadható egy 255 karakter hosszú megjegyzés.

| Új Érdeklődő partner rögzítése |             |
|--------------------------------|-------------|
|                                | Élő? Élő 🔽  |
| Partner                        |             |
| Vezetéknév                     |             |
| Keresztnév                     |             |
| Név                            |             |
| Város                          |             |
| Cím                            | -           |
| Tel                            | Mobil       |
| Fax                            |             |
| Email                          |             |
| Szül.idő                       | 0000.00.00. |
| Megjegyzés                     |             |
|                                |             |

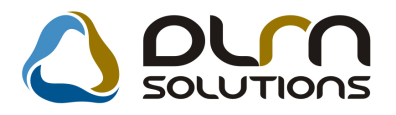

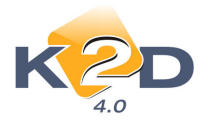

# 7. TÖBB MODULT ÉRINTŐ VÁLTOZÁS

### • 15 napnál korábbi teljesítési dátumra figyelmeztetés

A legjelentősebb változás az, hogy 2008-tól a teljesítést követő 15 napon belül ki kell állítani a számlát. Ez azt jelenti a gyakorlatban, hogy a számla dátumához képest maximum 15 nappal lehet korábbi dátumú a teljesítési határidő. Evvel az új szabállyal minden számlázással foglalkozó munkatársnak tisztában kell lennie. Fel kell hívni a cégben minden számlázó figyelmét arra, hogy a teljesítést követő 15 naptári napon belül számlázni kell. A jogszabály egyenlőre nem rendelkezik arról, mi történik, ah mégsem történne meg a számlázás a teljesítést követő 15 napon belül. A 15 napos jogszabály nem vonatkozik a folyamatos teljesítésekre, a folyamatos teljesítéseknél a teljesítési dátum a fizetési határidő napja lesz (ahogy korábban is volt). A K2D abban az esetben, ha a felhasználó 15 napnál korábbi teljesítési dátumra kíván számlát kiállítani, nem tiltja a 15 napnál korábbi számla kiállítását, csak figyelmezteti a felhasználót az érvényes jogszabályokra. A felhasználónak kell eldöntenie, hogy módosítja a teljesítési dátumot a 15 napos szabálynak megfelelően, vagy kiállítja 15 napnál régebbi teljesítési dátumra számlát.

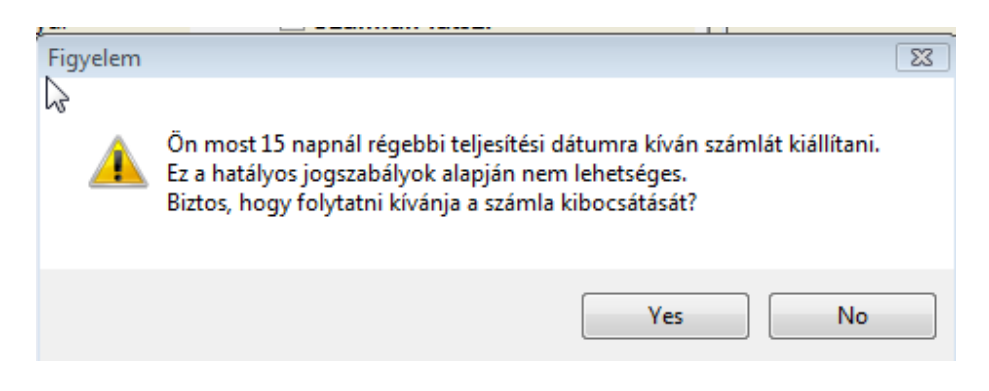

### • Érvénytelenítő számla bevezetése

Az idei évtől megszűnt a Stornó és a helyesbítő számla fogalma. A múlt hónapban ezen számlák fejléce "Módosító számla" felirattal került kiállításra. Ettől a hónaptól kezdve pedig egy számla stornózásakor "Érvénytelenítő számla" fejléccel nyomtatódnak a számlák.

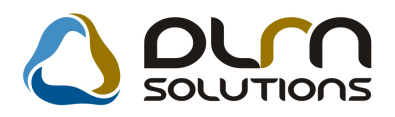

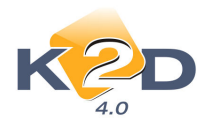

| N                                                                                                    | Ervényt                                                                 | t <b>elenítő s</b><br>Iásolati példány                                                                | záml                               | a                              | 1 / 1. olda                                                                                            |  |
|----------------------------------------------------------------------------------------------------|-------------------------------------------------------------------------|----------------------------------------------------------------------------------------------------|------------------------------------|--------------------------------|----------------------------------------------------------------------------------------------------|--|
| Szállító:<br>K1D TE SZT KFT.<br>1037 Budapest<br>Zayu. 24<br>Adószám : 1111111-1-11<br>Basterzim : 1.101.8001-0000003.1855000 | Vevő:<br>*MOLNÁR II<br>1173 B<br>JÓHOSSZI<br>NÉRKERT                    | MRE<br>UDAPEST<br>ÚACÍMEHOGYKI<br>Ga 123456                                                           | Par<br>PRÓBÁLJ                     | merkód: 1 063<br>AMHOGY        | Sz ámlasz ám:<br>CARO-2008 / 00015<br>Sz ámla kelte:<br>2008.03.18<br>Fizetési batáridő:<br>2008.03.18 |  |
| Bank: UNICREDIT BANK HUNGARY ZR<br>Tel: - Fax: -<br>eMail: info@k2d.hu                                                        | T.<br>Levelezési cím<br>*MOLNÁR IN<br>1173 B<br>PES TI UT<br>Magyarorsz | L evelezési cím:<br>*MOLNÁR IMRE<br>1173 BUDAPEST<br>PESTI UT 27 UTCA 1234567/A 12/45<br>Magyarország |                                    |                                | Teljesítés dátuma:<br>2007.07.07<br>Fizetés módja:<br>Készpénz                                         |  |
| Érvénytelenített számla szám: CARO                                                                                            | -2008 / 00013                                                           |                                                                                                    |                                    |                                |                                                                                                    |  |
| Jépjármű adatai: Rendszám: -<br>Alvázszám: IHMCL<br>Motorszám: K20Z23<br>Futottkm:<br>Gjszáll1D: 2007/19                      | 5 40 8C 2 02 752<br>01 2299<br>8                                        | Gyàrtm àny:<br>Modell:<br>Típus:<br>Szín:<br>Forg. hely.:                                             | HONDA<br>ACCORD<br>SZGK<br>PREMIUM | 4D 2.01 SPORT SP<br>1 WHITE P. | ECIAL E                                                                                                |  |
| Statisztikai kód 1                                                                                                    | ermék, szolgáltatás                                                     |                                                                                                    |                                    |                                |                                                                                                    |  |
| Mennyiség Mee. Egy                                                                                                    | ségár (HUF)                                                             | Nettó érték (HUF)                                                                                     | ÅFA                                | ÅFA érték (HUF)                | Bruttó érték (HUF)                                                                                     |  |
| 703231904 A<br>-1,00 DB 3<br>ÁFA analitika                                                                                    | 252 500,00                                                              | -3 252 500,00                                                                                         | 20,00 %                            | -650 500,00                    | -3 903 000,00                                                                                          |  |
| alap (HUF)                                                                                                    | ÁFA (HUF)                                                               |                                                                                                    |                                    |                                |                                                                                                    |  |
| ÅFA 20% -3 252 500,00                                                                                                    | -650 500,00                                                             | Szám<br>ÁFA                                                                                           | la érték ö<br>összesen (           | sszesen (HUF):<br>(HUF):       | -3 252 500,00<br>-650 500,00                                                                           |  |
| rtesítés a regisztrációs adóelöleg<br>ivüli):                                                                                 | mértékéről (HUF)                                                        | (ÁFA tv.hatn                                                                                          |                                    |                                | -1 020 000,00                                                                                          |  |
|                                                                                                    |                                                                         | Fizet                                                                                                 | endő össz                          | esen (HUF):                    | -4 923 000,00                                                                                          |  |

# • Listaárból adott kedvezmény nagyobb betűméret

Minden számlaprefix esetében **a "Listárból adott kedvezmény"** blokk a számlán nagyobb betűmérettel jelenik meg.

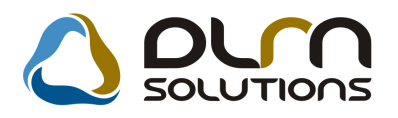

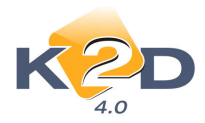

| N                                                                                                    | Sz                                                                                                    | ámla                                                                  |                                                                                                    |                                                                               |                                                         |
|----------------------------------------------------------------------------------------------------|----------------------------------------------------------------------------------------------------|-----------------------------------------------------------------------|----------------------------------------------------------------------------------------------------|-------------------------------------------------------------------------------|---------------------------------------------------------|
| M3                                                                                                    | Másol                                                                                                    | ati példány                                                           |                                                                                                    |                                                                               | 1 / 1. oldal                                            |
| Szállútó:           K2D TE SZT KFT.           1037         Budapest           Zayu. 24         Ly           Adószám: 1111111-1-11         Bankuzám Izi 10918001-00000003-19550005           Pacie: INICEPUTE BANK HUNCABY ZET | Vevő:<br>KISS ANDRFA K<br>1139 BUDA<br>FLAS TYÚK UT<br>Magyarország                                                                      | P:<br>ATALIN<br>IPEST<br>CA 43//B. 4./A.                              | artnerkód: 8 186                                                                                        | Számlaszám:<br>SERO-20<br>Számla kelte:<br>Fizetési határi<br>Teliesítés dátu | 2008 / 000037<br>2008.04.01<br>dő:<br>2008.04.01<br>ma: |
| Bails: ONCREDIT BARK HONART 2K1.<br>Tel: - Fax:-<br>eMail: info@k2d.hu                                                                                                    | L evelezési cím:<br>KISS ANDREA K<br>1139 BUD,<br>FIAS TYÚK UT<br>Magyarország                                                           | ATALIN<br>APES T<br>TCA 43//B. 4./A.                                  |                                                                                                    | Fizetés módja:                                                                | 2008.04.01<br>Készpénz                                  |
| Munkalapszám : 2008 / 000029<br>Modell: HONDA CR-V 2.01<br>Rendszám: GJA-342<br>Statisztikai kód Termék, szolgáltatás                                                                                                    | Alváz szám: JHLRD 1                                                                                                    | 852VC 017473                                                          | Km óra állás:<br>Cikkszám/Mu                                                                            | 170 000 km<br>veletkód                                                        |                                                         |
| Mennyiség         Mee.         Egységár (HUF)           2710198100         0W-30 B1 DIESEL O           1,00 DB         18 915,38                                                                                              | Kedvezm.egys.ár(HUF)<br>LAJ<br>17 001,00                                                                                                 | Nettó érték (HUF)<br>17 001,00 20<br>Számla érték (<br>ÁF A összesen  | ÀFA         ÀFA értéi           08250P99B1:         0,00 % 3           összesen (HUF):         1 (HUF): | c (HUF) Bru<br>BA1<br>400,00                                                  | ttó érték (HUF)<br>20 401,00<br>17 001,00<br>3 400,00   |
| ÁFA analitika<br>alap (HUF)                                                                                                    | ÁFA (HUF)                                                                                                    | Fizetendőöss<br>Kp-s fiz.össze                                        | szesen (HUF):<br>esen (HUF):                                                                            | -                                                                             | 20 401,00<br>20 400,00                                  |
| 1/ 001,0071                                                                                                    | 5 400,0071                                                                                                    | Alka trész<br>Lista árból<br>kedv.össz esen                           | Nettó (HUF)<br>17 001,00<br>1 914,38                                                                    | ÁFA (HUF)<br>3 400,00<br>382,85                                               | Bruttó (HUF)<br>20 401,00<br>2 297,26                   |
| Az elvegzett musk a megelelö, a szamlan szen<br>A számla a 24<br><u>A köve fiező revízió : kmnél ezed</u><br>J                                                                                                    | oplö anyagok hasznalatra alkalm<br>4/1995 (XI. 22.) PM rend<br>éke <u>s A műzaki vizsga</u> érvénje:<br>Kérjük, hogy ezeket saját érdéké | asak. Musranten a 13 (1997)<br>Seletben foglaltaknak mu<br>Ségelejár: | AIL 14. II. M. Creacele<br>eg felelően készült.<br>nyezetvédebni igazolólag<br>kisémi!                  | с аларуан устанан үч<br>9ig é rvé rg                                          | uranska<br>1955                                         |

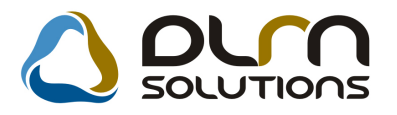

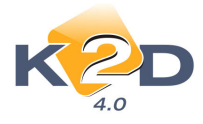

# 8. HONDA MÁRKÁT FORGALMAZÓ MÁRKAKERESKEDÉSEKET ÉRINTŐ VÁLTOZÁSOK

• Tavaszi szervizkampány és Assistance szolgáltatás kezelésének beépítése a K2D rendszerbe

Bővebb tájékoztatás a Honda Hungary által megküldött hivatalos értesítő levélben található.

### • Nem hazai forgalomba helyezés

Munkalap modulban kampány kezelés során a rendszer figyelmeztést küld a nem hazai forgalomba helyezésű gépjárművek esetében